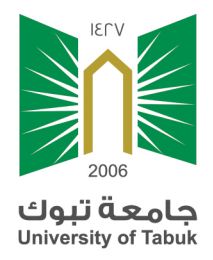

# البرنامـج التدريبـي الجداول الالكترونية (EXCEL)

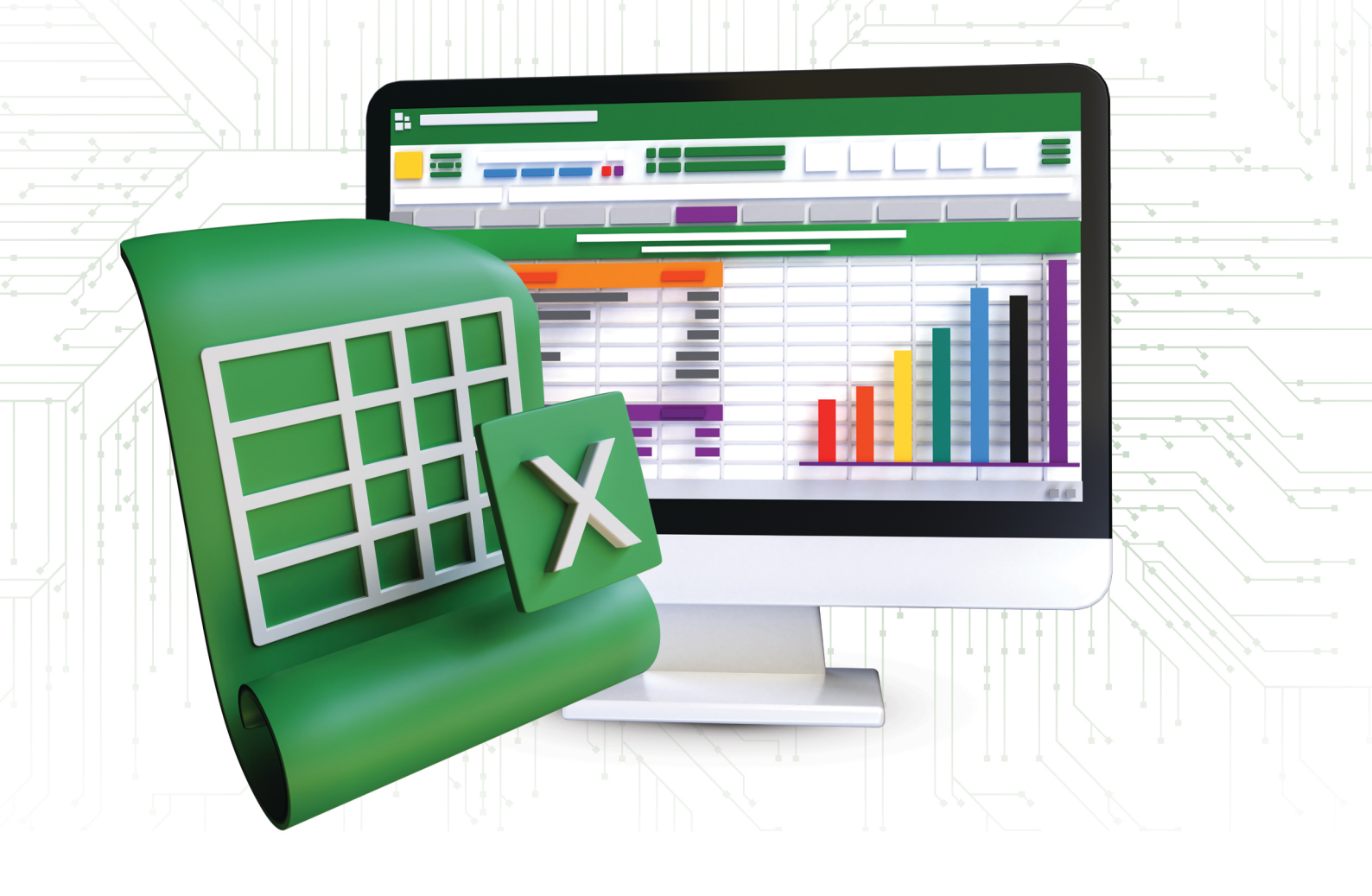

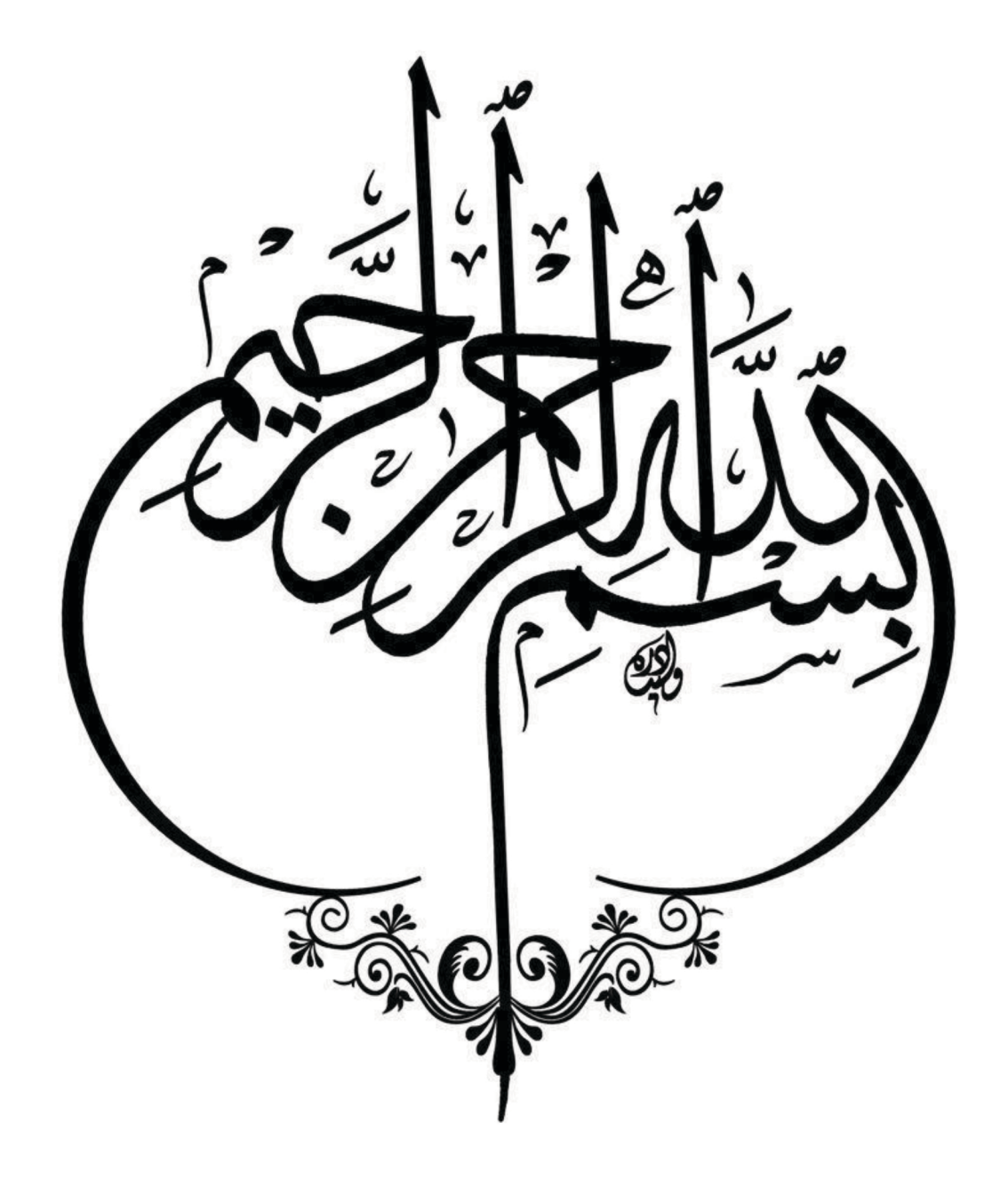

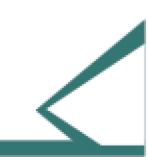

مُقــدم البرنــامج

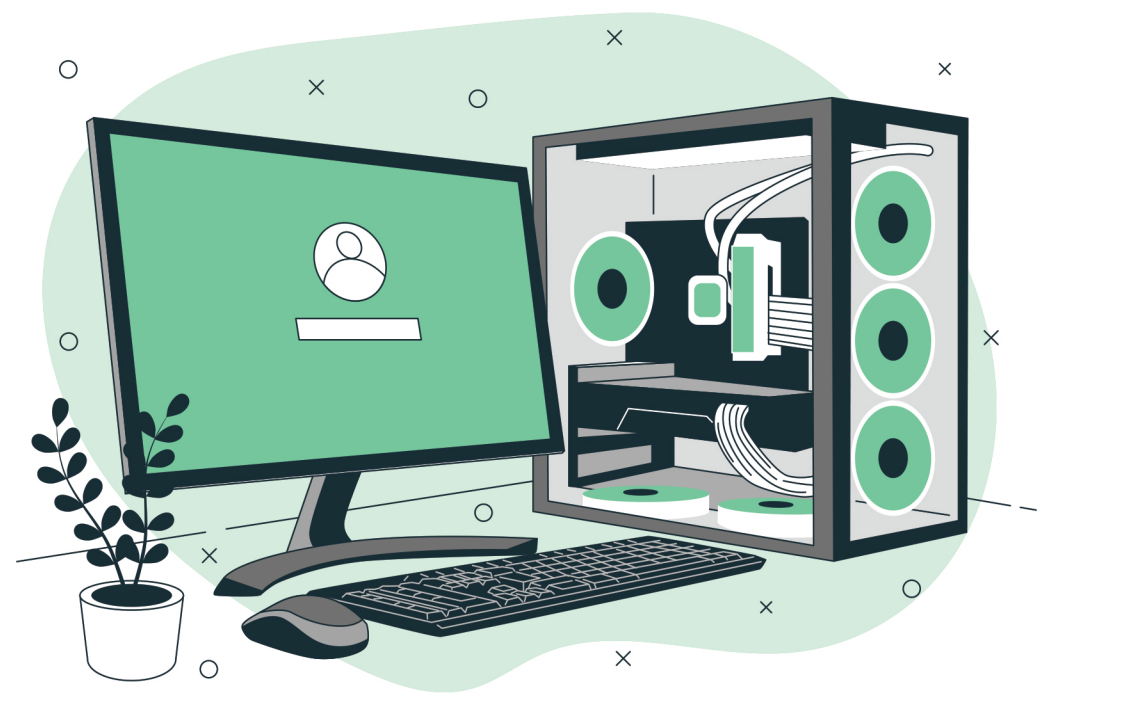

م.هنــادي الجهنـ

- مطور برامج متقدم عمادة تقنية المعلومات جامعة تبوك
   محلـــل ومطـــور أعمـــال
  - حاصلة على إعتماد مهني من الهيئة السعودية للمهندسين

الفهرس

| م  | البيان                                  |
|----|-----------------------------------------|
| 3  | دليل البرنامج                           |
| 4  | إرشادات المتدربه                        |
| 5  | 🗧 مهارات استخدام برنامج الاکسل          |
| 6  | 😑 ما هو برنامج مايكروسوفت أوفيس اكسل    |
| 7  | 😑 برنامج اکسل                           |
| 9  | 😑 إعدادات قائمة ملف                     |
| 13 | 😑 اعداد الصفحات الرئيسية                |
| 21 | 🗧 لمحة عن المصنفات                      |
| 24 | 😑 استكشاف المصنف                        |
| 27 | 😑 واجهة تطبيق الاكسل                    |
| 30 | 😑 تبويبة الصفحة الرئيسية                |
| 33 | 😑 تبويبة إدراج                          |
| 35 | 😑 تبويبة تخطيط الصفحة                   |
| 37 | 😑 تبويبة الصيغ                          |
| 39 | 😑 العمل مع برنامج إكسل                  |
| 41 | <ul> <li>مزايا إكسل الأساسية</li> </ul> |
| 47 | 😑 الدوال في الاكسل.                     |

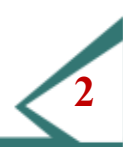

دليل البرنامج

| الجداول الالكترونية Excel                                                                                                    | أسم الحقيبة           |
|----------------------------------------------------------------------------------------------------|-----------------------|
| تنمية قدرات المتدربات على التعامل مع الجداول الالكترونية.                                                                                                    | الهدف العام           |
| <ul> <li>التعرف على واجهة برنامج الاكسل.</li> <li>كيفية التعامل مع الجداول الإلكترونية.</li> <li>كيفية التعامل مع المعادلات والدوال.</li> <li>أنواع التنسيقات والمخططات.</li> <li>أنواع التامل مع إعدادات الورقة.</li> <li>كيفية التعامل مع إعدادات الورقة.</li> <li>بعض المهارات الخاص</li> <li>تنمية قدرات المتدربات على التعامل مع الجداول الالكترونية.</li> <li>أنشاء جدول البيانات وفرزه ومعالج التخطيط والطباعة</li> </ul> | الأهداف التفصيلية     |
| يومان                                                                                                    | مدة البرنامج          |
| جہاز حاسب آلي.                                                                                                    | التجهيزات والمستلزمات |

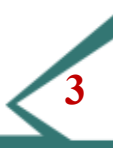

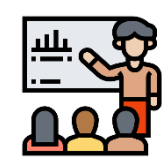

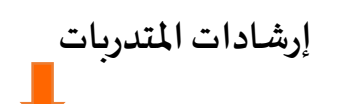

انتِ محور العملية التدريبية ونجاحها واخفاقها مرهون بمقدار ماتعطيه لها من وقتك وجهدك و انطلاقا من هذه الرؤية الواضحة لـدورك في تحقيق النجـاح لاي نشـاط تـدريبي هنـاك بعـض الاعتبـارات التي لابـد مـن مراعتهـا اثنـاء مشاركتك في البرامج التدريبية

أختى المتدرية

- 💠 كوني مشاركة في جميع الأنشطة التدريبية.
  - 🗱 تقبلي أفكار المدربه والمشاركين.
    - 💠 احرصي على استثمار الوقت.
- 🌼 تقبلي الدورالذي يسند إليك في المجموعة التدريبية.
- 💠 حفزي أفراد مجموعتك على المشاركة في النشاطات التدريبية.
- 💠 احرصي على بناء علاقات طيبة مع المدربه والزميلات أثناء البرنامج التدريبي.
  - 🗱 طبقي ما تلقيته من مهارات ومعلومات.
    - 🗱 انقلي ما تعلمتيه

### الجداول الالكترونية (Excel)

## برنامج الاكسل Excel

## محاور الوحدة

- ما هوبرنامج مايكروسوفت أوفيس اكسل برنامج الأكسل إعدادات قائمة ملف لمحة عن المصنفات واجهة تطبيق الأكسل تبويبة الصفحة الرئيسية تبويبة إدراج
- تبويبة تخطيط الصفحة
   تبويبة الصيغ
   العمل مع برنامج إكسل
   مز ايا إكسل الأساسية
  - 🗭 الدوال في الاكسل.

## أهداف الوحدة

التعرف على واجهة برنامج الاكسل.
 كيفية التعامل مع الجداول الإلكترونية.
 كيفية التعامل مع المعادلات والدوال.
 أنواع التنسيقات والمخططات.
 أنواع التعامل مع إعدادات الورقة.
 كيفية التعامل مع إعدادات الورقة.
 تنمية قدرات المتدربين على التعامل مع الجداول الالكترونية.
 التعامل مع جدول البيانات وفرزه
 التعامل مع معالج التخطيط والطباعة.

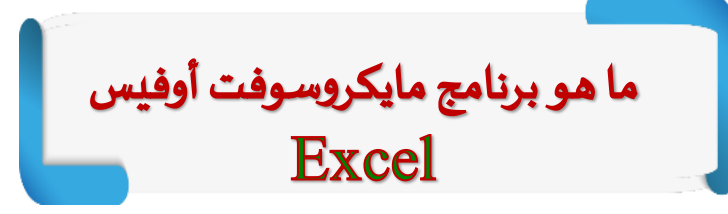

- هو أحد البرامج الموفرة ضمن حزمة أوفس وهو مخصص للعمليات الحسابية حيث انه عبارة عن أوراق افتراضية يمكن أضافة معادلات حسابية عليها ومن ثم إضافة الارقام حبت يقوم البرنامج بالعمليات الحسابية بشكل آلي وفي نفس الوقت يمكن ان تستخدم لتخزين البيانات إليكترونية حيث يمكن الاحتفاظ بها أو طبعها على طلائع ورقية.
- اللوحة الجدولية عبارة عن شبكة كبيرة مرنة تستخدم لحفظ المعلومات الرقمية عادةً تتكون اللوحة الجدولية من صفوف وأعمدة ويدعى التقاء الصف بالعمود بالخلية:

|                                                                                                    | شريه      |
|----------------------------------------------------------------------------------------------------|-----------|
|                                                                                                    |           |
| سمریت السلا     سمریت السلا     سمریت السلا     سمریت السلا       سمریت السلا     سمریت السلا     سمریت السلا       سمریت السلا     سمریت السلا       سمریت السلا     سمریت السلا       سمریت السلا     سمریت السلا       سمریت السلا     سمریت السلا       سمریت السلا     سمریت السلا       سمریت السلا     سمریت السلا       سمریت السلا     سمریت السلا                                                                                                    | × 1       |
| Q       P       Q       N       N       K       J       I       H       G       F       E       D       G       B       I         Idea       Idea       Ide                                                                                                    | liel<br>v |
| الأعدة مريع الاسم مريع الاسم الصغرف مريع الاسم الصغرف الصغرف المعالم التعريد المعالم المعالم | A         |
| الأعدة الأعدة مريع الاسم .<br>- الصفرف المعادة مريع الاسم .<br>- الصفرف المعادة المريد                                                                                                    | 2         |
| مربع الاسم<br>المعتدة<br>المعتدة<br>خلية                                                                                                    | 4         |
| - الصفيف                                                                                                    | 8         |
| الصغرف                                                                                                    | 9         |
| - الصغرف المعنوف المعنوف                                                                                                    | 1         |
|                                                                                                    | 1         |
| خلية التعرير                                                                                                    | 10        |
|                                                                                                    | 31        |
|                                                                                                    | 21        |
|                                                                                                    | 23        |
|                                                                                                    | 2         |
|                                                                                                    | 2         |

# برنامج Excel

يمُّكنك فتح برنامج اكسل بعدة طرق مختلفة. إذا كان رمز اكسل مرئيا على سطح المكتب، قم بالنقر على الرمز مرتينٌ لفتح البرنامج.

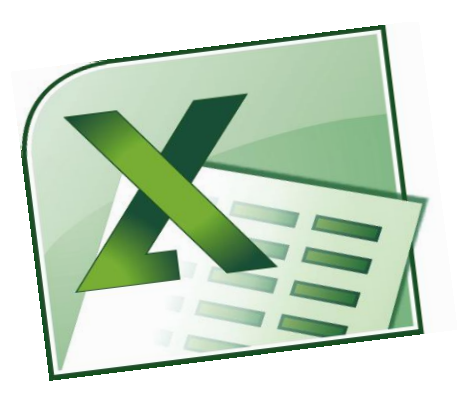

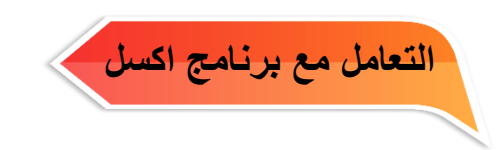

فتح البرنامج

سترى عندما تفتح اكسل شيئًا شُبه الصورة أدناه هذه هي واجهة تطبيقٌ المستخدم. لنتناول أساسياًت ما ستراه وكيفية م التفاعل مع واجهة التطبيقٌ. وسنغطى هذه العناصر بتفصيلٌ أكثر كلما تقدمنا في هذا الدليل:

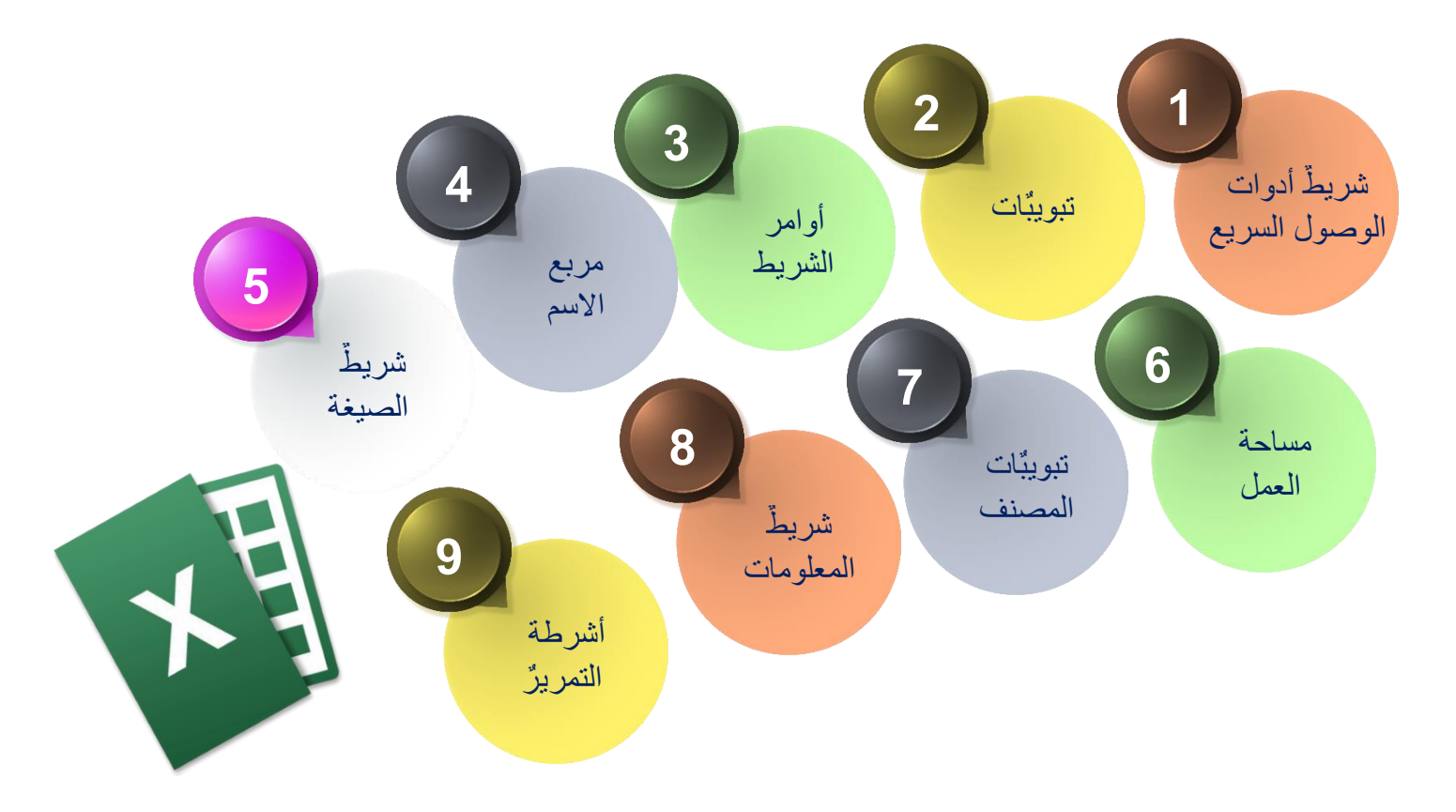

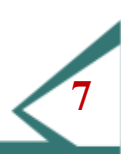

| х   | - | P —                          |          |                                             | 1                                                        | Microsoft E | cel - Book1                   |                  |                                         |          | ₹ ( <mark>] </mark> ~ (°      |             | C                     |
|-----|---|------------------------------|----------|---------------------------------------------|----------------------------------------------------------|-------------|-------------------------------|------------------|-----------------------------------------|----------|-------------------------------|-------------|-----------------------|
| ×   | ٥ | : 🞯                          |          |                                             | عرض                                                      | مراجعة      | بيانات                        | صيغ              | لا الصفحة                               | اج تخطيد | ليسية إدر                     | الصفحة الرأ |                       |
|     |   | فرز بحث<br>وتصفية • وتحديد • | ·Σ<br>·↓ | "" إدراج "<br>"" حذف "<br>"" تنسيق<br>خلايا | نسيق شرطى *<br>لتنسيق كجدول *<br>نماط الخلايا *<br>أنماط |             | عامر<br>و لا السلم<br>۵۰۰ ۵۰۰ | ा<br>क<br>म<br>द | ا الله الله الله الله الله الله الله ال |          | )   - Arial<br>▲ - ひ   -<br>⇒ | B ≧<br>≪    | المق<br>لصق<br>لحافظة |
|     |   | A1                           | - (0     | $f_x$                                       |                                                          |             |                               |                  |                                         |          |                               |             |                       |
|     | ( | J                            | I.       | Н                                           | G                                                        | F           | E                             |                  | D                                       | С        | В                             | А           |                       |
|     |   |                              |          |                                             |                                                          |             |                               |                  |                                         |          | -                             |             |                       |
|     |   |                              |          |                                             |                                                          |             |                               |                  |                                         |          |                               | 10          |                       |
|     |   |                              |          |                                             |                                                          |             | _                             |                  |                                         |          | -                             | -           |                       |
|     |   |                              |          |                                             |                                                          |             |                               | _                |                                         |          |                               |             |                       |
|     |   |                              |          |                                             |                                                          | _           | _                             |                  |                                         |          |                               | -           |                       |
|     |   |                              |          |                                             |                                                          |             |                               |                  |                                         |          |                               |             |                       |
|     |   |                              |          |                                             |                                                          |             |                               |                  |                                         |          |                               | -           |                       |
| -   |   |                              |          |                                             |                                                          |             |                               |                  |                                         |          |                               |             | 0                     |
|     |   |                              |          |                                             |                                                          |             |                               |                  |                                         |          |                               |             | 3                     |
|     |   |                              |          |                                             |                                                          |             |                               |                  |                                         |          |                               |             |                       |
|     |   |                              |          |                                             |                                                          |             |                               |                  |                                         |          |                               |             |                       |
|     |   |                              |          |                                             |                                                          | _           |                               |                  |                                         |          | -                             |             | 1                     |
|     |   |                              |          |                                             |                                                          |             |                               |                  |                                         |          |                               | _           |                       |
|     |   |                              |          |                                             |                                                          |             |                               |                  |                                         |          |                               |             | 1                     |
| 100 |   |                              |          |                                             |                                                          |             |                               |                  |                                         |          |                               |             |                       |
|     |   |                              |          |                                             |                                                          |             |                               | _                |                                         |          |                               |             |                       |
| Μ.  |   |                              |          |                                             | Double I                                                 | du          |                               |                  |                                         |          | (                             |             |                       |

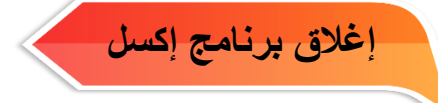

إذا نظرت في الركن العلوي الأيسَّر من نافذة اكسل، فسوف ترى زرينٌ إغلاق يسَّتخدم الزر العلوي لإغلاق البرنامج، بينَّما يستخدم الزر السفل لإغلاق الملف المفتوح حاليا.

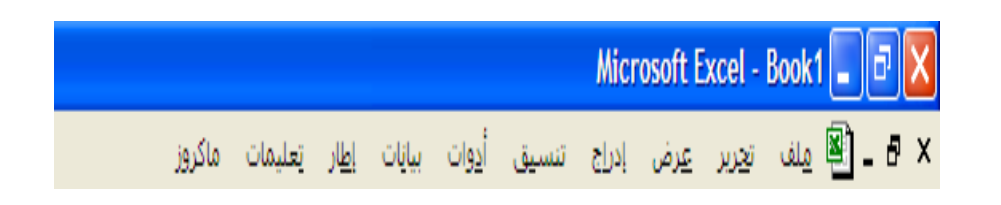

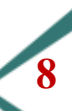

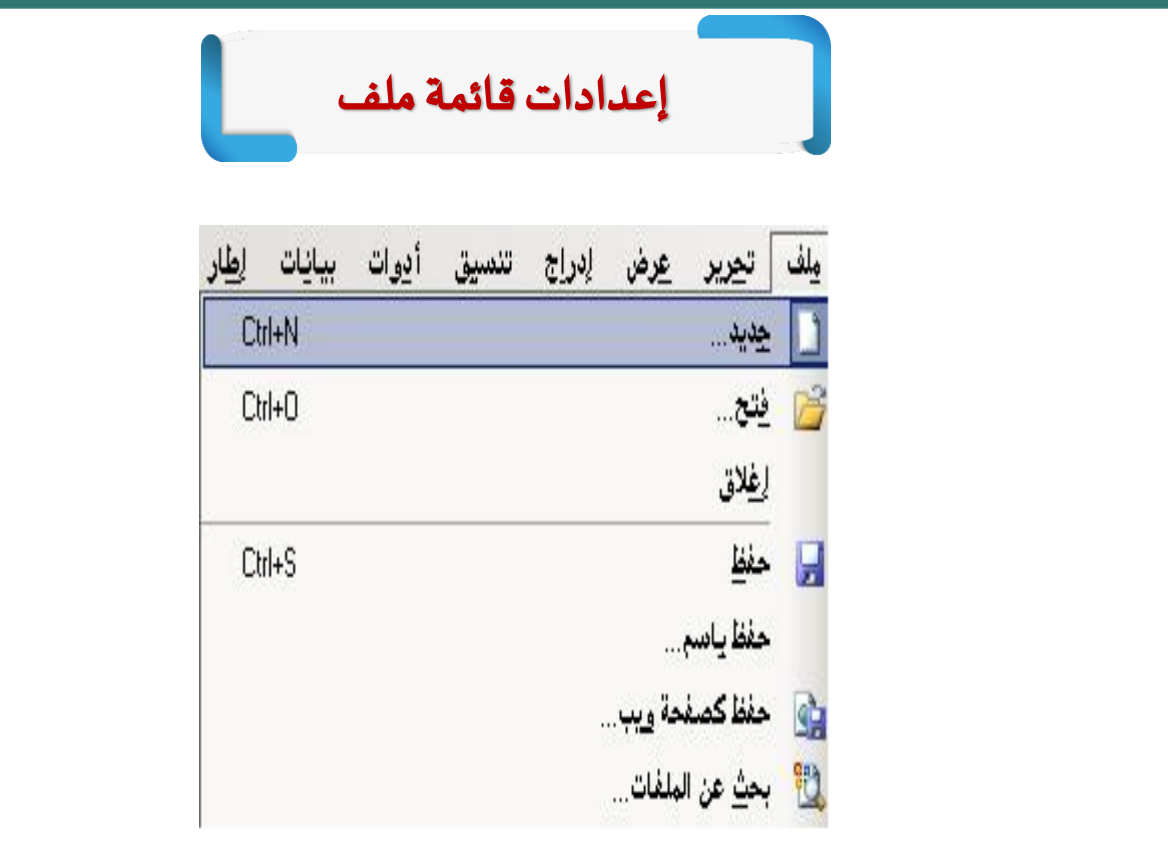

حفظ يمكننا حفظ الملف لأول مرة باستخدام حفظ باسم [] ملف أما إذا كان الملف محفوظ سابقا نختار الآمر حفظ ملف كما يمكننا استخدام اختصارات لوحة المفاتيح. Ctrl+S

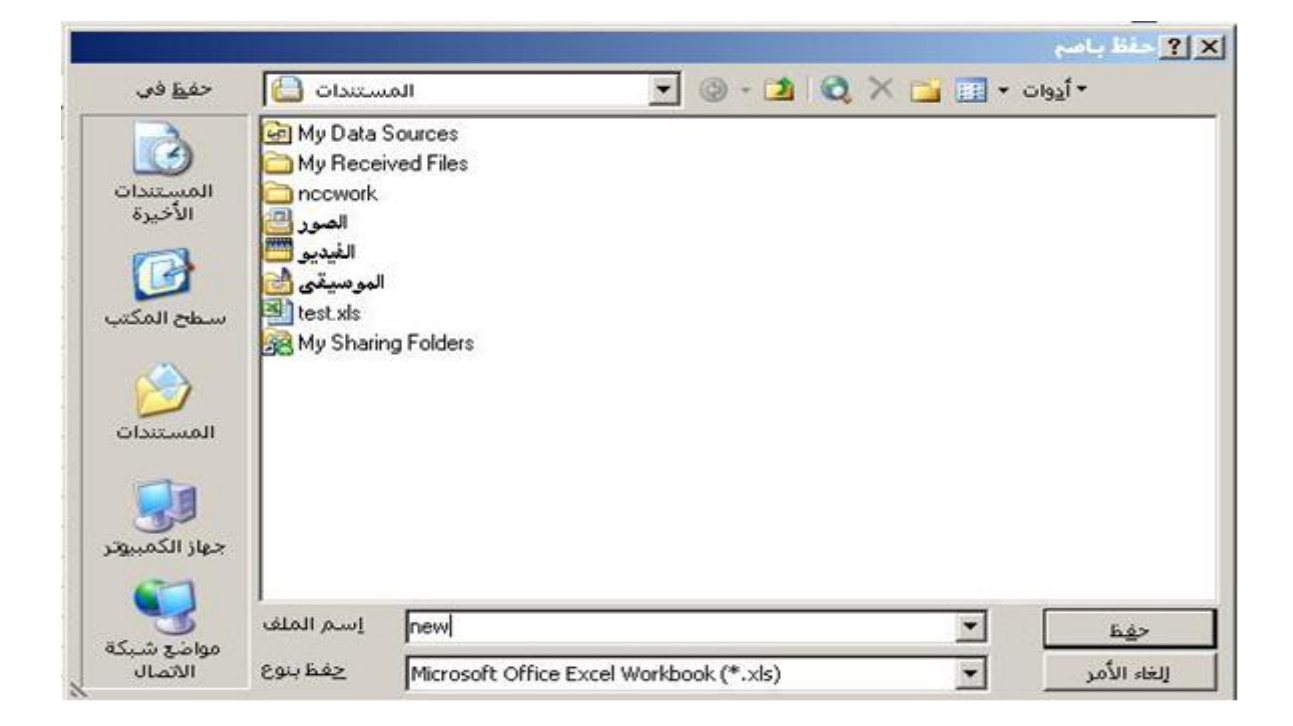

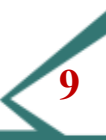

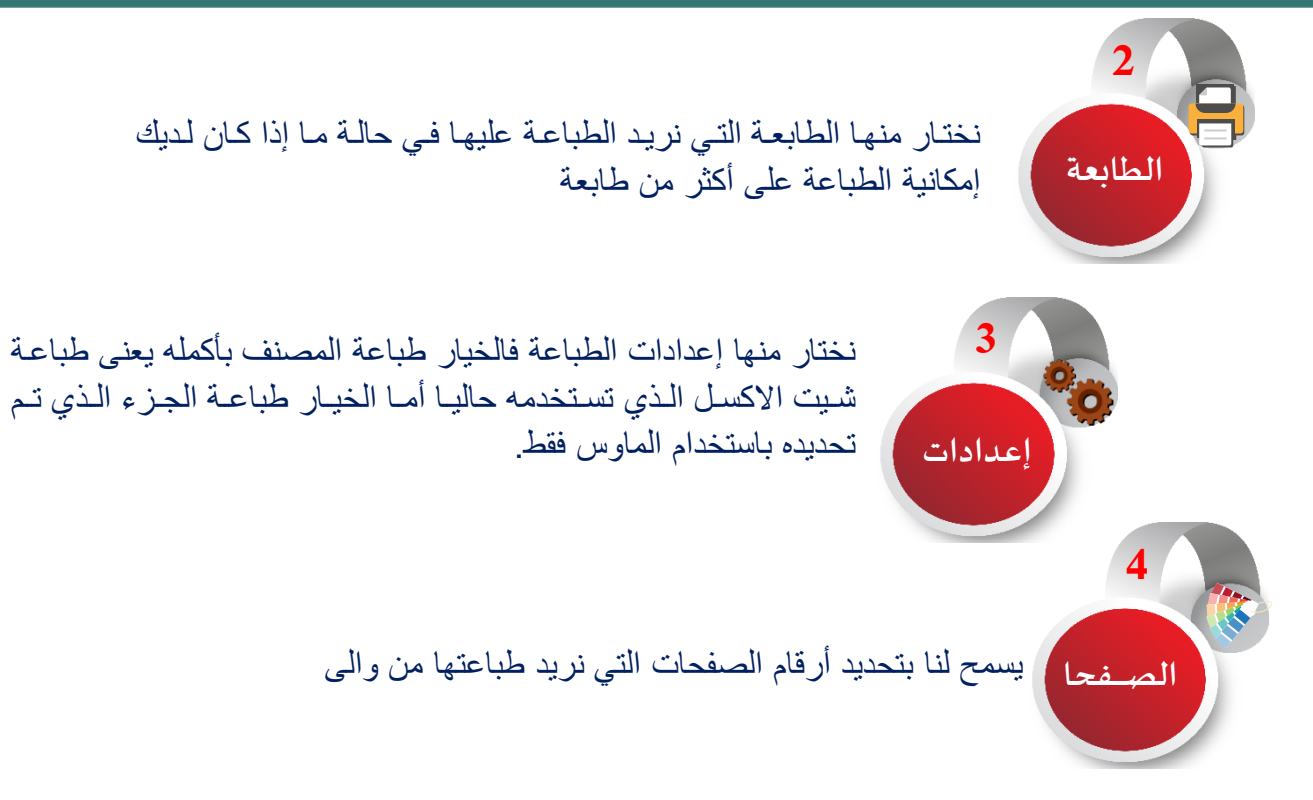

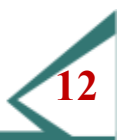

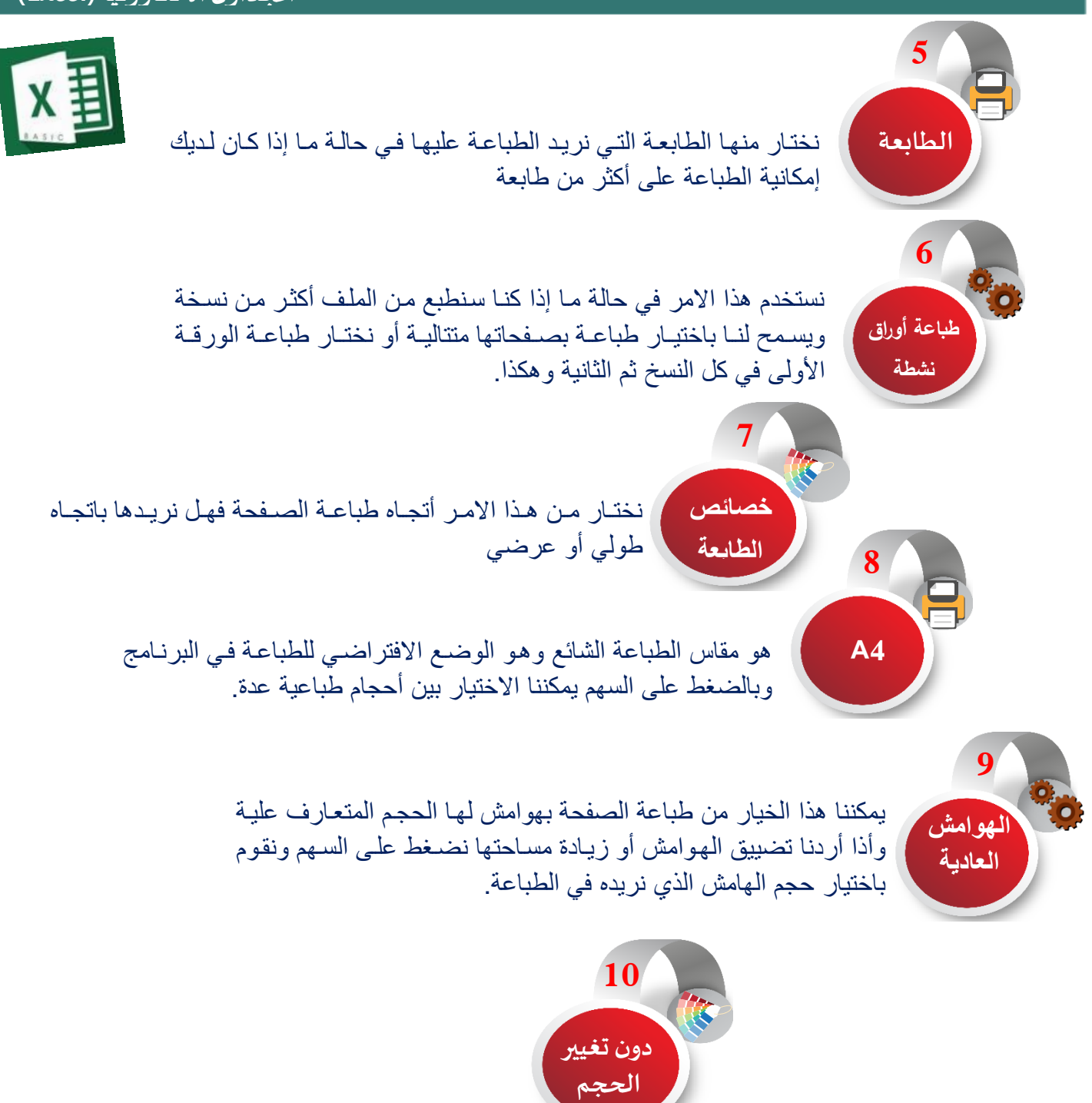

بالضغط على السهم في هذا الخيار نجد أنه يتيح لنا عدة خيارات أولها احتواء الأوراق على صفحة واحدة ويعنى طباعة الجدول المراد طباعته كله في صفحة واحدة احتواء كافة الأعمدة على صفحة واحدة، وتعنى طباعة جميع الأعمدة في حجم صفحة واحدة بغض النظر عن الصفوف فقد نحتاج لطباعة عدة ورقات أحتواء كافة الصفوف على صفحة واحدة وتعنى طباعة جميع الصفوف في صفحة واحدة بغض النظر عن عدد الأعمدة وفى هذا الخيار يمكننا وضع الورق المطبوع بجوار بعضه البعض لرؤية الجدول كاملا

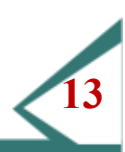

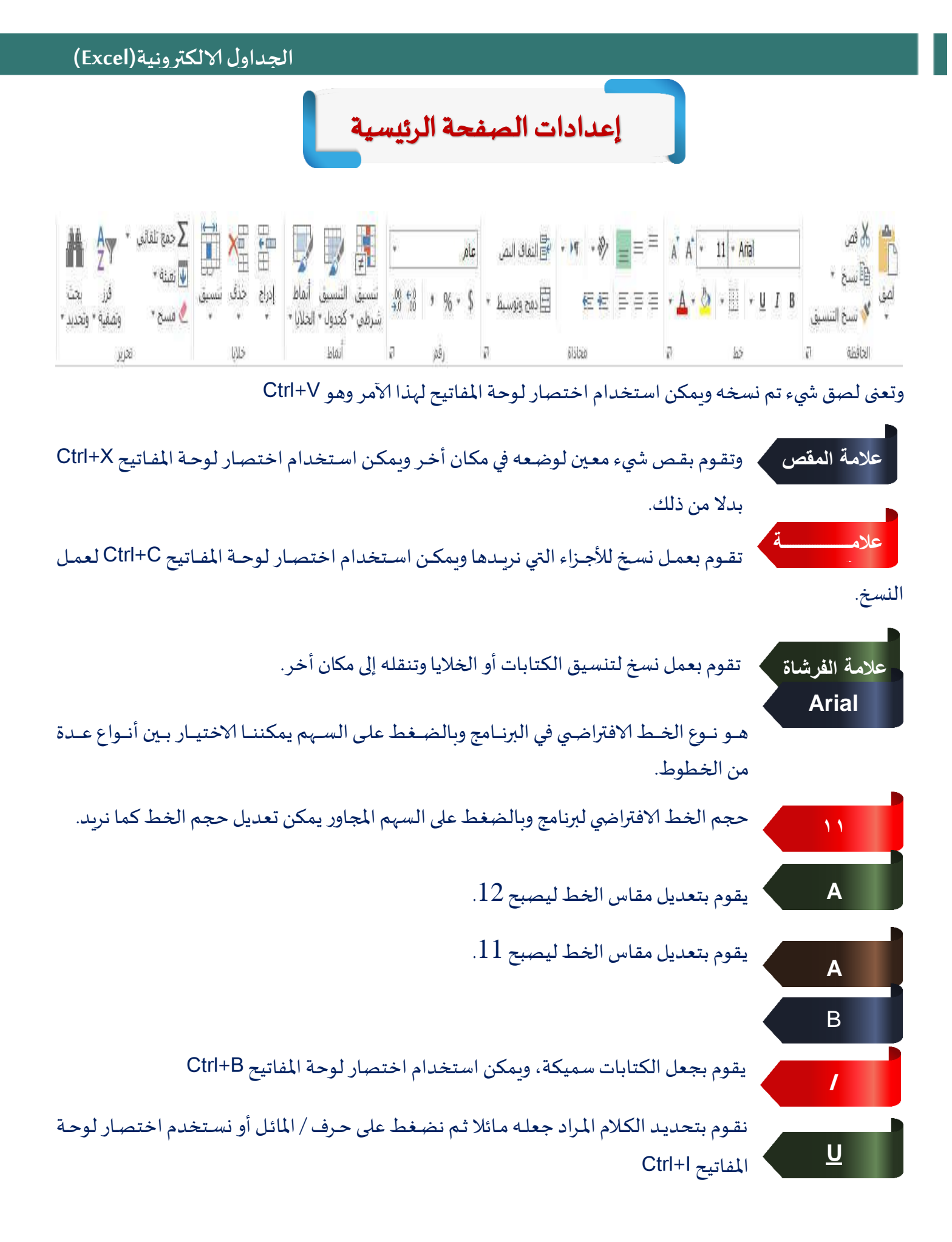

بعد تحديد النص المراد نضغط على حرف U أسفل نوع الخط أو نستخدم اختصار لوحة المفاتيح Ctrl+I

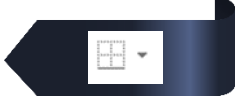

يمكن من خلالها رسم أو اختيار حدود لعمل جدول

<mark>ويلاحظ أنه</mark> عند رسم جدول بهذه الطريقة وعمل ترتيب لخلايا أحد الاعمدة تصاعديا وتنازليا فإنه لا يحافظ على بقية الصف فمثلا لو افترضنا أن هذا الجدول يحتوي على أسماء طلاب وأرقام تليفوناتهم فعند ترتيب أسماء الطلاب أبجديا

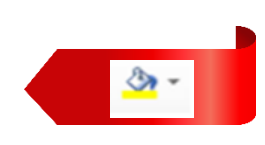

يصبح أمام كل طالب رقم تليفون غير رقمه الذي تم إدراجه تقوم بعمل خلفية ملونة للنص المختار.

|            | الثقاف النص          | \$%-*      | = = = |
|------------|----------------------|------------|-------|
| •          | <u>as</u> دمچ وتوسيط | <b>1 1</b> | 335   |
| <u>e</u> l | Ď                    | محاذا      |       |

يقوم بتغيير لون الخط.

تشير المحاذاة العلوية لمحاذاة الكتابات في الاتجاه العلوي للخلية أو السفلى أو في المنتصف كم تشير المحاذاة التي بأسفلها إلى محاذاة النص يمين أو يسار أو في منتصف الخلية.

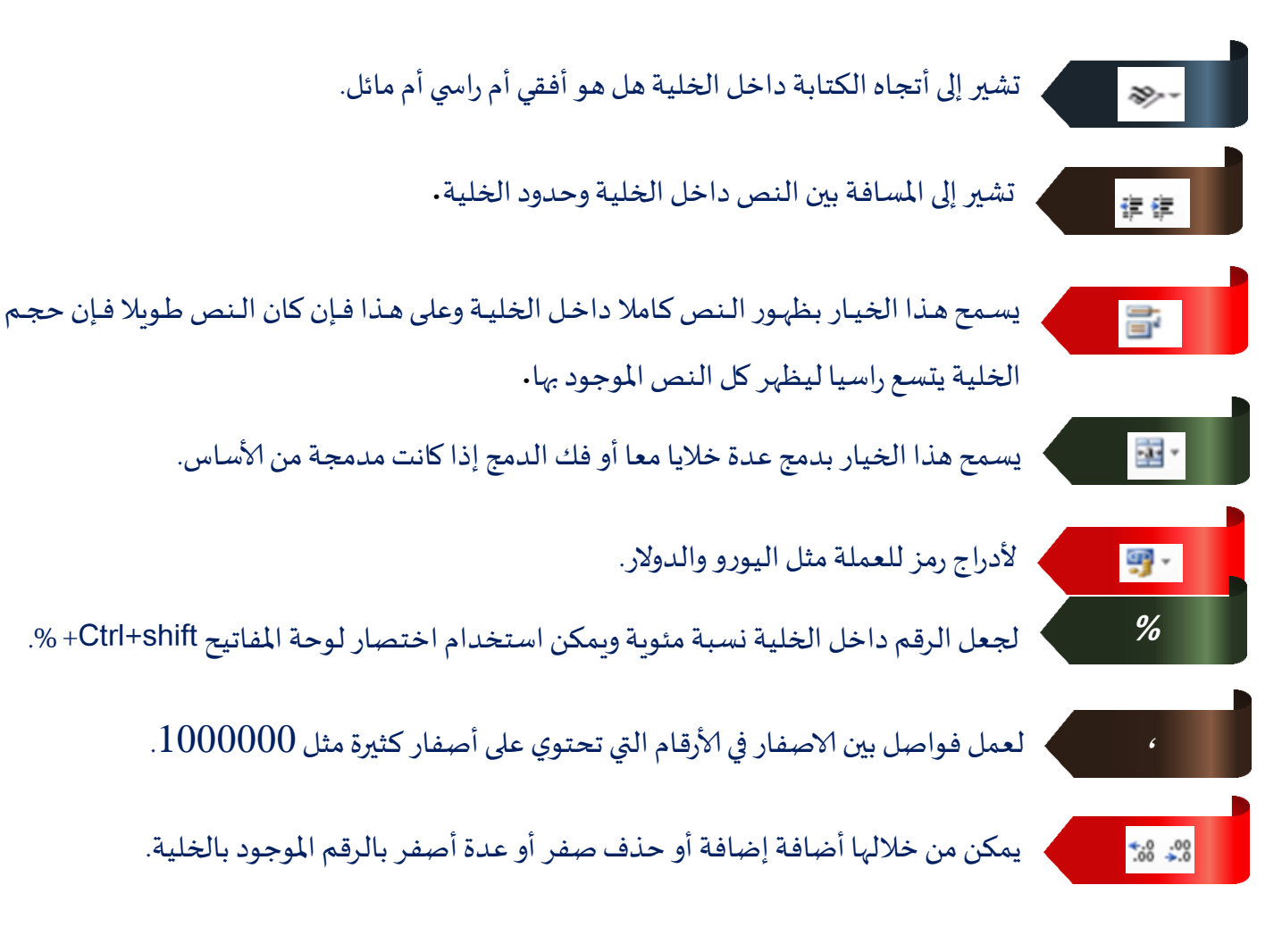

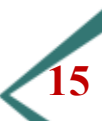

#### الجداول الالكترونية (Excel)

تحتوي على عدة أوامر باختيار أي منها وتعيين القيمة التي نريدها يقوم البرنامج بعمل تمييز لونى للخلايا التي تنطبق عليها الشرط الذي وضعناه دعونا نشرح بالتفصيل.

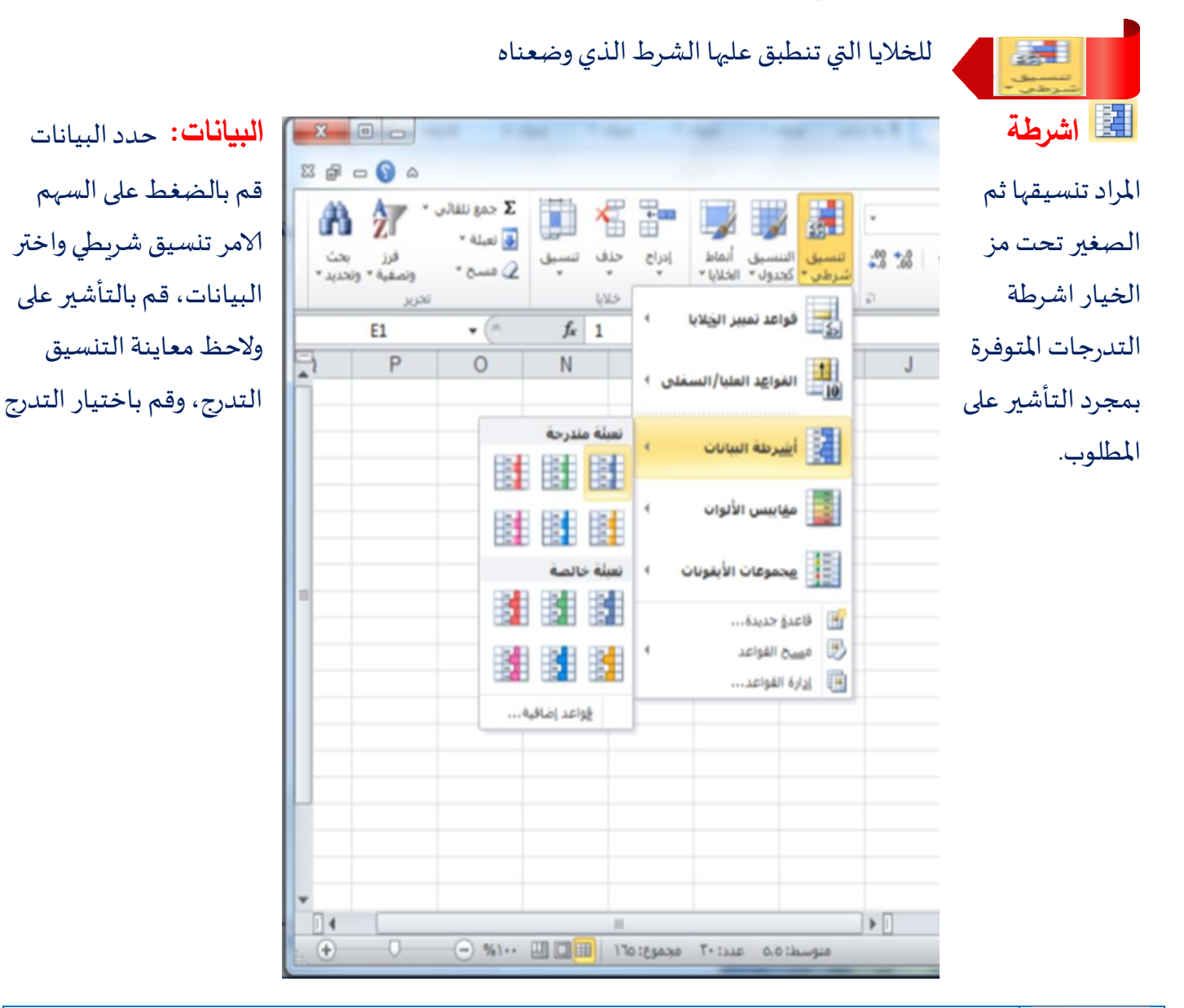

| تعني أكبر من وبالضغط عليها تقوم بفتح مربع شرطي تضع بداخله الرقم الذي تريد |    |
|---------------------------------------------------------------------------|----|
| وتعني أقل من                                                              |    |
| وتعني قيمة واقعة بين قيمتين                                               |    |
| تعنى مساوي                                                                |    |
| نص يحتوي على                                                              | ab |
| تاريخ ما                                                                  |    |

16

| _ | _ |   | - |
|---|---|---|---|
|   | _ | _ | - |
|   | _ | - |   |
|   |   | - |   |
|   |   |   |   |
|   |   | _ |   |

| أعلى 10 عناصر                                           |     |
|---------------------------------------------------------|-----|
| أعلى 10 عناصر في النسبة المنوية                         | 1   |
| أخر 10 عناصر                                            | 10  |
| آخر 10 عناصر في النسبة المنوية                          | %   |
| القيم التي تزيد عن المتوسط الحسابي للقيم المتواجدة معها |     |
| القيم التي تقل عن المتوسط الحسابي للقيم المتواجدة معها  | 1 x |

مقاييس الالوان: حدد البيانات المراد تنسيقها ثم قم بالضغط على السهم الصغير تحت مز الامر تنسيق شريطي واختر الخيار مقاييس الالوان، قم بالتأشير على التدرجات المتوفرة ولاحظ معاينة التنسيق بمجرد التأشير على التدرج، وقم باختيار التدرج المطلوب.

| a 🕜 🗆 🕤 🖾                                                       |                                                                                                    |
|-----------------------------------------------------------------|----------------------------------------------------------------------------------------------------|
| ب× ۲ ۲۵۰ ۲۵۰ ۲۰۰ ۲۰۰ ۲۰۰ ۲۰۰ ۲۰۰ ۲۰۰ ۲۰۰ ۲                      | <ul> <li>۲</li> <li>۲</li></ul> |
| تحرير<br>E1 ح                                                   | 🗐 📄 פֿפּופר דמאַגַן ווֹבַעוּ וו                                                                                                    |
|                                                                 | القواعد العليا/السفلى ١                                                                                                    |
|                                                                 | أ <u>شر</u> طة البيانات                                                                                                    |
|                                                                 | مقاييس الألوات 🔸                                                                                                    |
| اخضر - أصغر - مقياس ألوات أحمر                                  | مجموعات الأيقونات 🕨                                                                                                    |
| في نطاق من الخلايا، يمثل ظل<br>اللون القيمة الموجودة في الخلية، | قاعدة جديدة                                                                                                    |
| قواعد إضافية                                                    | المواعد                                                                                                    |
|                                                                 |                                                                                                    |
|                                                                 |                                                                                                    |
|                                                                 |                                                                                                    |
|                                                                 |                                                                                                    |
|                                                                 |                                                                                                    |
| ···· ··· ··· ··· ··· ···                                        | ط: ٥،٥ عدد: ٣٠ مجموع: ١٦٥ 🖽 🗉 🖳                                                                                                    |

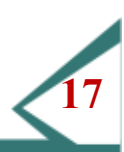

تثبيت خلايا العناوين

ادخل إلى علامة التبويب عرض، من مجموعة اوامر نافذة اختر الامر تجميد اجزاء. المستظهر لك قائمة بخيارات التجميد، اختر مثلا "تجميد الصف العلوي". المستمرير الصفحة بعجلة الماوس من اعلى إلى أسفل ولاحظ عدم تحرك الصف العلوي المحتوي على العناوين. المسسيق الخيارات الأول والثالث ولاحظ الناتج.

| ت <mark>جميد الأجزاء</mark><br>الإبقاء على الخلايا الموجودة أعلى التحديد<br>أو على يمينه ظاهرة أثناء تمرير ورقة العمل. |  |
|----------------------------------------------------------------------------------------------------|--|
| <b>تجميد ال<u>ص</u>ف العلويً</b><br>الإبقاء على ظهور أعلى صف أثناء التمرير<br>خلال باقي ورقة العمل،                    |  |
| <b>تجميد العمود الأول</b><br>الإبقاء على ظهور العمود الأول أثناء التمرير<br>خلال باقي ورقة العمل،                      |  |

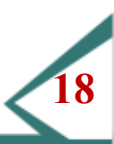

| B              |              |                   |           |             |                                       |            |                  |        |           |           |        |              |       |                       |         | _     |           |           | 1.4            |               |               |          |
|----------------|--------------|-------------------|-----------|-------------|---------------------------------------|------------|------------------|--------|-----------|-----------|--------|--------------|-------|-----------------------|---------|-------|-----------|-----------|----------------|---------------|---------------|----------|
|                |              |                   |           |             |                                       |            |                  |        | Microsoft | : Excel - | لمصنف۱ | 1            |       |                       |         |       |           |           | - <b>-</b>   @ | a 🖂 🗇 .       | · ··) • (*    |          |
| □ <u>(</u> ) △ |              |                   |           |             |                                       |            |                  |        |           |           |        | novaPDF      | عرض   | مراجعة                | بانات ه | صيغ ب | الصفحة    | تخطيط     | إدراج          | الرئيسية      | الصفحة        | ىلف      |
|                | A 4          | فائی 🔹 🦷          | Σ جمع تلة |             | 4 3                                   |            |                  |        | -         |           | عام    | التفاف النص  | 🖶 - M | - 82-                 | _ =     | = _   | A* - 11   | * Arial   |                |               | 🔏 قص          | f        |
|                |              | <u>n</u> u<br>Luà | 😼 تعبئة * | سي<br>، ، ، | ـــــــــــــــــــــــــــــــــــــ |            |                  | 25     | .00 +.0   |           | - 598  |              | -     |                       |         |       |           | unn i - 1 |                | D             | 😭 نسخ 🔻       | -        |
|                | ة * وتحديد * | رر<br>فتصفية      | ∠ مسح י   | ۲           | *                                     | * *        | كجدول 💌 الخلايا  | شرطي ▼ | ÷.0 .00   | , 70      | 1.23   | دمج وتوسيط * | 140   | 1 <b>F</b> 1 <b>F</b> |         |       | · · 🛩 · · |           | <u>u</u> 1     | نسيق ط        | 💞 نسخ الت     |          |
| <b>A</b>       |              |                   |           |             |                                       |            | فاتح             |        | 21        | رقم       |        | б)<br>Г      | ذاة   | 0.50                  |         | K]    |           | خط        |                | E.            | الحافظة       | <u> </u> |
|                |              |                   |           |             |                                       |            |                  |        |           |           |        |              |       |                       |         |       |           |           |                |               |               |          |
|                |              |                   |           |             |                                       | ====       |                  | K      | J         |           | 1      | Н            | G     | F                     |         | E     | D         | (         | 0              | В             | Α             |          |
|                |              |                   |           |             |                                       |            |                  |        |           |           |        |              |       | 1                     | 10      | 1     |           | سياقى     | جرن - ال       | ا الحديثة - م | هد التكتولوجد | معز      |
|                |              |                   |           |             |                                       |            |                  |        |           |           |        |              |       | 5                     | 9       | 2     |           |           |                |               |               | _        |
|                |              |                   |           |             | 크트                                    |            |                  |        |           |           |        |              |       | 6                     | 8       | 3     |           |           |                |               |               | _        |
|                |              |                   | فاتح ١٠ = | نمط جدول    |                                       |            |                  |        |           |           |        |              |       | 8                     | 6       | 4     |           |           |                |               |               | _        |
|                |              |                   |           |             |                                       |            |                  |        |           |           |        |              |       | 7                     | 5       | 6     |           |           |                |               |               | -        |
|                |              |                   |           |             |                                       |            | متوسط            |        |           |           |        |              |       | 4                     | 4       | 7     |           |           |                |               |               |          |
|                |              |                   |           |             |                                       |            |                  |        |           |           |        |              |       | 3                     | 3       | 8     |           |           |                |               |               |          |
| =====          |              |                   |           |             |                                       |            |                  |        |           |           |        |              |       | 2                     | 2       | 9     |           |           |                |               |               |          |
|                |              |                   |           |             |                                       |            |                  |        |           |           |        |              | 1     | 0                     | 1       | 10    |           |           |                |               |               |          |
|                |              |                   |           |             |                                       |            |                  |        |           |           |        |              |       |                       |         |       |           |           |                |               |               | -        |
|                |              | =====             |           |             | == =                                  | ====       |                  |        |           |           |        |              |       |                       |         |       |           |           |                |               |               | _        |
|                |              |                   |           |             |                                       |            |                  |        |           |           |        |              |       |                       |         |       |           |           |                |               |               | -        |
| =====          |              |                   |           |             |                                       |            |                  | -      |           |           |        |              |       |                       |         |       |           |           |                |               |               | -        |
|                |              |                   |           |             |                                       |            |                  |        |           |           |        |              |       |                       |         |       |           |           |                |               |               |          |
|                |              |                   |           |             |                                       |            |                  |        |           |           |        |              |       |                       |         |       |           |           |                |               |               |          |
|                | =====        |                   |           |             | ==                                    | ====       |                  |        |           |           |        |              |       |                       |         |       |           |           |                |               |               | _        |
|                |              |                   |           |             |                                       |            | داكن             |        |           |           |        |              |       |                       |         |       |           |           |                |               |               | _        |
|                |              |                   |           |             |                                       |            |                  |        |           |           |        |              |       |                       |         |       |           |           |                |               |               | -        |
|                |              |                   |           |             |                                       |            |                  |        |           |           |        |              |       |                       |         |       |           |           |                |               |               | -        |
|                |              |                   |           |             |                                       |            | 8-               | -      |           |           |        |              |       |                       |         |       |           |           |                |               |               |          |
|                |              |                   |           |             |                                       | ں جدید     | 🔛 نمط جدور       |        |           |           |        |              |       |                       | SD      | )     |           |           |                |               |               |          |
|                |              |                   |           |             | بد                                    | PivotT جدی | able نم <u>ط</u> |        |           |           |        |              |       |                       |         |       |           |           |                |               |               |          |
|                |              |                   |           |             |                                       |            |                  |        |           |           |        |              |       |                       |         |       |           |           |                |               |               |          |

- حدد مجموعة الخلايا التي تربد ان تنسقها كجدول بنمط التنسيق التلقائي.
- من علامة تبويب الصفحة الرئيسية ومن مجموعة اوامر انماط اختر الامر
   التنسيق كجدول.

#### فرز وترتيب بيانات الجدول

- يعتبر فرز البيانات جزءًا لا يتجزأ من تحليل البيانات. قد ترغب بتنظيم قائمة فرز وتففية من الأسماء في ترتيب أبجدي، أو تجميع قائمة من مستويات جرد المنتج من الأسماء في ترتيب أبجدي، أو تجميع قائمة من مستويات جرد المنتج من الأعلى إلى الأدنى، أو ترتيب الصفوف حسب الألوان أو الأيقونات. يساعدك الفرز على مشاهدة البيانات بشكل أسرع وفهمها بصورة أفضل، كما يساعدك في تنظيم البيانات التي تريدها والبحث عنها، وأخيراً اتخاذ قرارات أكثر فعالية.
- يمكنك فرز البيانات حسب النص) من أ إلى ي أو من ي إلى أ (أو الرقم) من الأصغر إلى الأكبر أو من الأكبر إلى الأصغر (أو حسب التواريخ والأوقات) من الأقدم للأحدث أو من الأحدث للأقدم (في عمود أو أكثر. يمكنك أيضا الفرز حسب قائمة مخصصة) مثل كبير ومتوسط وصغير (أو حسب التنسيق بما في ذلك لون الخلية أو لون الخط أو مجموعة رموز. تكون معظم عمليات الفرز على مستوى الأعمدة، لكن يمكنك أيضا الفرز حسب الصف.

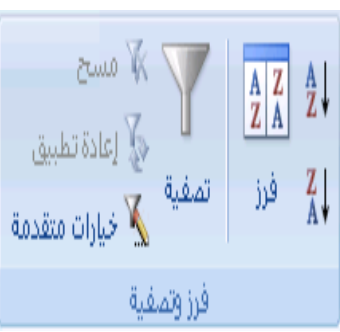

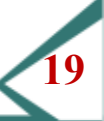

| الجداول الالكترونية(Excel) |              |
|----------------------------|--------------|
| ال <u>فرز</u> من أ إلى ي   | 2↓           |
| الفرز من ي إلى أ           | Z↓           |
| فرز مخ <u>ص</u> ص          |              |
| تصفية                      | <b>W=</b>    |
| S0                         | $\mathbb{K}$ |
| إعادة تطبيق                | Y.           |

## تقوم بأعطاء تنسيق معين للخلايا

| حيد وسيئ ومنور            | سط            | 2             | الماط الخلايا * |               |                          |
|---------------------------|---------------|---------------|-----------------|---------------|--------------------------|
| Normal                    | جزد           | سېرئ          | محارد           |               |                          |
| البيانات والطراز          |               |               |                 |               |                          |
| إخراج                     | إدخال         | حساب          | خلية تدفيق      | خلية مرتبطة   | ملاحظة                   |
| تص تحدیر                  | لص توخييحي    |               |                 |               |                          |
| عناوين ورؤوس              |               |               |                 |               |                          |
| الإجمالي                  | عنوان         | عنوان ۱       | عنوان ۲         | عنوان ۲       | عثوران ٤                 |
| أنماط خلايا ذات ب         | سمات          |               |                 |               |                          |
| تمييز ۱ - 20%             | تمييز ۲ - 20% | تمييز ٣ - 20% | تمييز ٤ - 20%   | تمييز 20%     | تميير ٦ - 20%            |
| تمييز ۱ - 40%             | تمييز ۲ - 40% | تمييز ٣ - 40% | تمييز ٤ - 40%   | تمييز ٥ - 40% | تمييز ٦ - 10%            |
| ئمپير ۱ – 60%             | تميين ۲ - 60% | تىپېر ۲ – 60% | تمپيز ۽ - 60%   | تمييز 60%     | ت <del>مريدي</del> - 60% |
| تمیین ۱                   | تمییز۳        | تمييز۳        | تمیین ٤         | تميين•        | تمیین ۳                  |
| تنسيق الأرقام             |               |               |                 |               |                          |
| Comma                     | Comma [0]     | Currency      | Currency [0]    | Percent       |                          |
| نمط خلية جدي<br>نمج أنماط |               |               |                 |               |                          |

| تعنى أدراج وتوفر لنا عدة خيارات | ت كالتالي                                                            |
|---------------------------------|----------------------------------------------------------------------|
| <del>ت</del>                    | تعنى إدراج خلية جديدة                                                |
| إد                              | إدراج صف جديد في الجدول                                              |
| اد                              | ادراج عمود جديد                                                      |
| إد                              | إدراج شيت جديد ويظهر على هيئة خطوة جديدة أسفل البرنامج.              |
| عذف خلايا                       | تقوم بحذف مكون معين من الجدول وتحمل نفس الخيارات السابقة للأمر إدراج |

## الجداول الالكترونية (Excel)

| ارتفاع خلايا الصف                                                        |   | ارتفاع الصف                 | 1   |   |
|--------------------------------------------------------------------------|---|-----------------------------|-----|---|
| ملائمة تلقائية لارتفاع الصف (بمعنى أن يكون ارتفاع الصف ملاءم للكلام      |   | t markan Arta i             | Y L |   |
| المتواجد بداخل الخلايا فهنا مثلا يختلف حجم هذ الخلية في الجدول عن        |   | احتواء تلقايي لارتفاع الصف  |     |   |
| الخلية التي تسبقها في الصف السابق وفقا لحجم الكلام المتواجد بداخلها.<br> |   | عرض العمود                  | **  |   |
| عرض العمود                                                               |   | احتمار تلقائن المرتب المممر |     |   |
| ماريمة تلقانية لحجم العمود مع الكارم المتواجد في الحاريا                 |   | احتواع تنفائي نفرص الفنتود  |     |   |
| العرض الافتراضي للعمود                                                   |   | العرض ال <u>اف</u> تراضي    |     |   |
| وتعنى اخفاء واظهار وبقوم هذا الأمر باخفاء الخلابا أو الأعمدة وحتى الشبت  |   |                             |     | Ē |
| الذي نريد إخفاءه ومن خلال إظهار                                          | 1 | إ <u>خ</u> فاء وإظهار       |     |   |

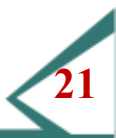

| الجداول الالكترونية(Excel)                                                                           |                            |
|----------------------------------------------------------------------------------------------------|----------------------------|
| يمكننا إظهاره مرة أخرى                                                                               |                            |
|                                                                                                    |                            |
| نقل أو نسخ الشيت لوضعه في مكان أخر في ملف الأكسل والتعديل في بعض<br>بياناته                          | نقل ورقة أو ن <u>س</u> خها |
| تقوم من خلال هذا الامر بتغيير لون ال علامة التبويب                                                   | لون علامة التبويب 🕨        |
| حماية الملف، حيث يمكنك تعيين كلمه سر للملف حتى تحفظه من عبث                                          |                            |
| الموظفين الآخرين الذين يفتحون الجهاز بل ويمكنك اختيار الخصاص التي<br>تتركها متاحة لتحكم المستخدم فيه | حماية ورقة                 |

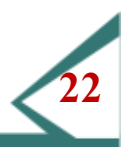

## لمحة عن المصنفات

يمٌكن أن يحٌتوي المصنف ورقة عمل واحدة أو أكثر؛ مجموعة كبيرٌة من الخلايا التي تحتوي بياننات. كثير من الناس يستخدم كلمة "أوراق عمل" لوصف ورقة عمل أو مصنف، لكننا سنتقيد بالأسماء الصحيحٌة للتميز بينٌ الاثنينٌ.

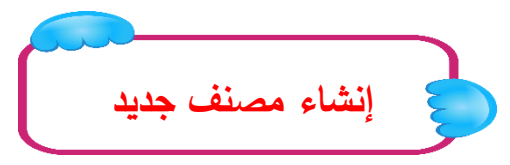

إذا فتحت إكسيل باستخدام الطرق التي تم وصفها آنفاً (اختصار إلى، قائمة البدء، .... الخ) فسيظُّهر مصنف فارغ جد يدٌ بثلاثة أوراق عمل.

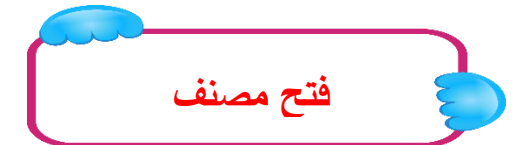

لفتح مصنف موجود في حال أن برنامج الاكسيل فير مفتوح، أنقر مرتينٌ على اسم الملف المراد فتحه:

لفتح مصنف موجود في حال كان برنامج الإكسيل كان مفتوحاً، أنقر ملف ← فتح:

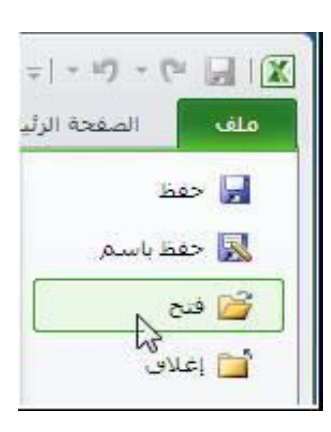

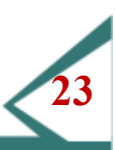

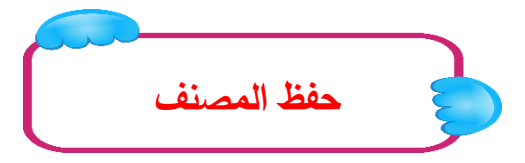

أنظر إلى الجدول أدناه الذي يوُّضح إجراءات كل أمر على ملف جد يدُّ أو على ملف موجود:

| حفظ باسم                                         | حفظ                            |           |
|--------------------------------------------------|--------------------------------|-----------|
| سيطلب منك إعطاء اسم للملف                        | سيطلب منك إعطاء اسم للملف      |           |
| واختيار موقع الحفظ. يمكنك أيضا                   | واختيار موقع الحفظ. ويمكنك     | ملف جدید  |
| تحديد نوع الملف.<br>لك حربة اعطاء الملف اسم حديد | ايمًا تحديد نوع الملف.         |           |
| و/أو موقع حفظ جديد. ويمكنك                       |                                |           |
| أيضا تحديد نوع ملف جديد. إذا                     | أي تغييرات تجريها ستطبق على    | ملف موجود |
| قمت بتغيير شيء، فلن يتغير                        | الملف الموجود في موقعة الحالي. |           |
| الملف الموجود الأصلي.                            |                                |           |

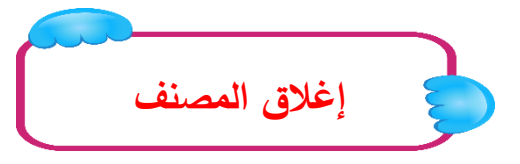

نعرف أن هناك زرين إغلاق أعلى نافذة اكسل ويستخدم الزر الواقع في الجزء الأعلى لإغلاق اكسل بالكامل.

أما إذا أردت إغلاق مصنف والإبقاء على إكسيل مفتوحاً (خاصةً إذا كنت تعمل على عدة مصنفات في وقت واحد)، فانقر الزر X.

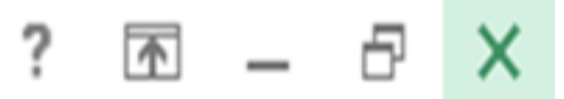

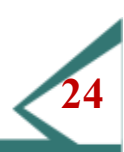

سيطُّب منك حفظ أي تغييرات أجريتُها منذ فتح الملف إن لم تكن قد قمت بذلك:

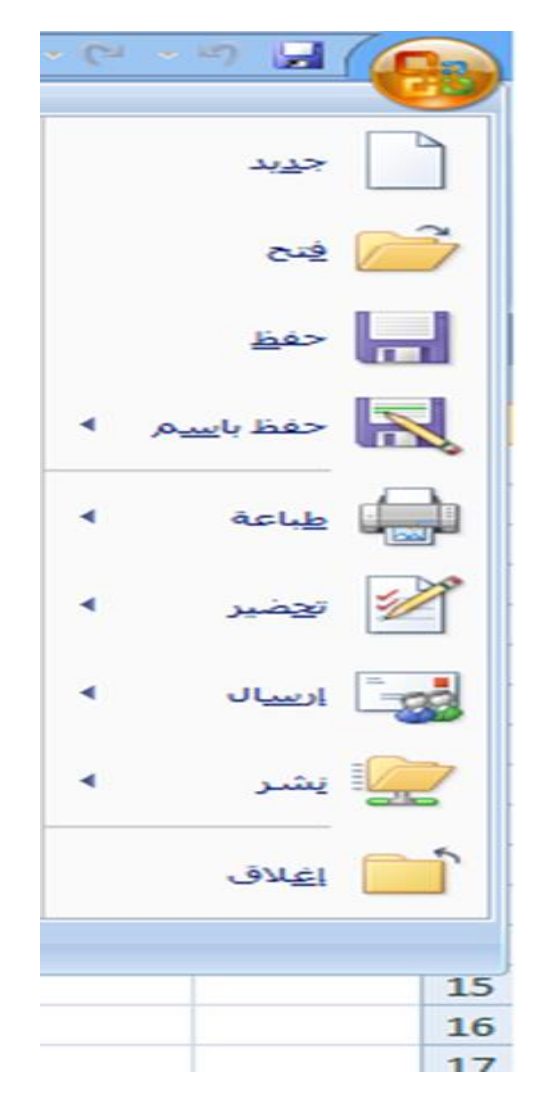

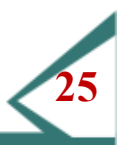

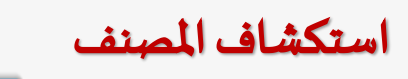

ستتعلم هنا كيف تتنقل بينٌ أوراق العمل في مصنف كيف تختار خلاياً في ورقة عمل، كيف تتنقل في ورقة عمل، كيف تستخدم الخليةٌ النشطة، وكيف تستخدم ميزٌة تكبيرٌ وتصغيرٌ إكسيل.

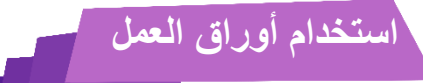

المصنف عبارة عن ورقة عمل واحدة أو أكثر ويكُون تلقائيا للملفات الجديدُة التي تُم إنشاؤها في إكسيل ثلاث تبويبًات ورقة عمل

|                     |            | 20   |
|---------------------|------------|------|
| ورقةا ورقة ٢ ورقة ٢ | <b>I</b> • | ▶ ¥  |
|                     |            | جاهز |

الله يحتوي برنامج اكسل على 256 عمود و65536 صف العمل التي تريدٌ عرضها. الله يمّكنك التنقل بسهولة بينٌ أوراق العمل بالنقر على تبوبيه ورقة العمل التي تريدٌ عرضها. الله ويكُون اسم ورقة العمل التي تعمل عليمًا حاليا بالخط الغامق. الله ورقة 1 في الصورة أعلاه هي ورقة العمل التي تستخدمها حاليا.

الخلية النشطة

الخليةُ النشطة عبارة عن اسم يعُطى لأي خليةٌ تعمل عليُّا حاليا عندما تقوم بالنقر على خليةٌ في ورقة عمل يظُّهر ا إطار غامق حولها.

وكما ترى ف الصورة أدناه، عناوينَّ الصفوف والأعمدة مظللة باللون البرتقال وعنوان الخليةً ظاهرة الفي مربع الاسم.

|   | C2 🛟 🕄 🛇     | (* fx | اسم العمود |   |
|---|--------------|-------|------------|---|
| 1 |              | B     | CI         | D |
| 1 | عنوان الخليه |       |            |   |
| 2 |              |       | الخليه     |   |
| 3 | اسم الصف     |       |            |   |
| 4 |              |       |            |   |

الخلية D5 في هذه الصورة (الخلية التي يحيطها حد غامق هي الخلية النشطة).

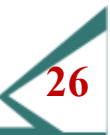

#### تحديد الخلايا

استكشاف ورقة عمل

- تحديد خلية واحدة أمر سهل، فقط أنقر عليه وستصبح خلية أنشر عليه وستصبح خلية أنشر عليه وستصبح خلية أنشر عليه واحدة يشرطة يم كن الضي المخليات أو عدة خلايا فردية باستخدام المفتاحين Shift واCtr بالإضافة إلى عناوين الأعمدة / الصفوف.
- لتحديدٌ مجموعة من الخلايا، ضع مؤشر الماوس على خليةٌ ثم أنقر واستمر بالضغط على زر الماوس الأيمّن.
- اسحب الماوس في أي اتجاه لاختياًر صفوف أو أعمدة أو مجوعة 🛱 منها.
- لاحظ أن مربع الاسم سيظُّهر لك عند سحب الماوس عدد 😤 الصفوف / الأعمدة التي تختارها:

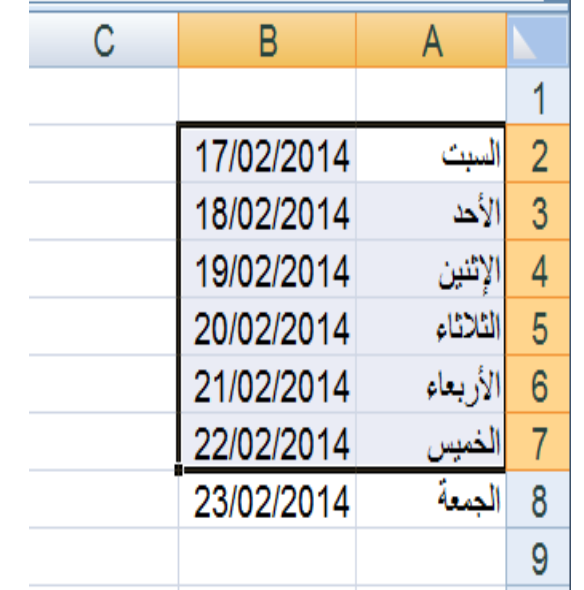

أما وقد أصبحنا ملمينٌ بمفهوم أوراق العمل والخليةٌ النشطة واختياًر عدة خلاياً، فلنتعلم طرقاً بدلَّة للتنقل داخل ورقة عمل تتطلب أكثر من مجرد استخدام الماوس وأشرطة التمريرٌ:

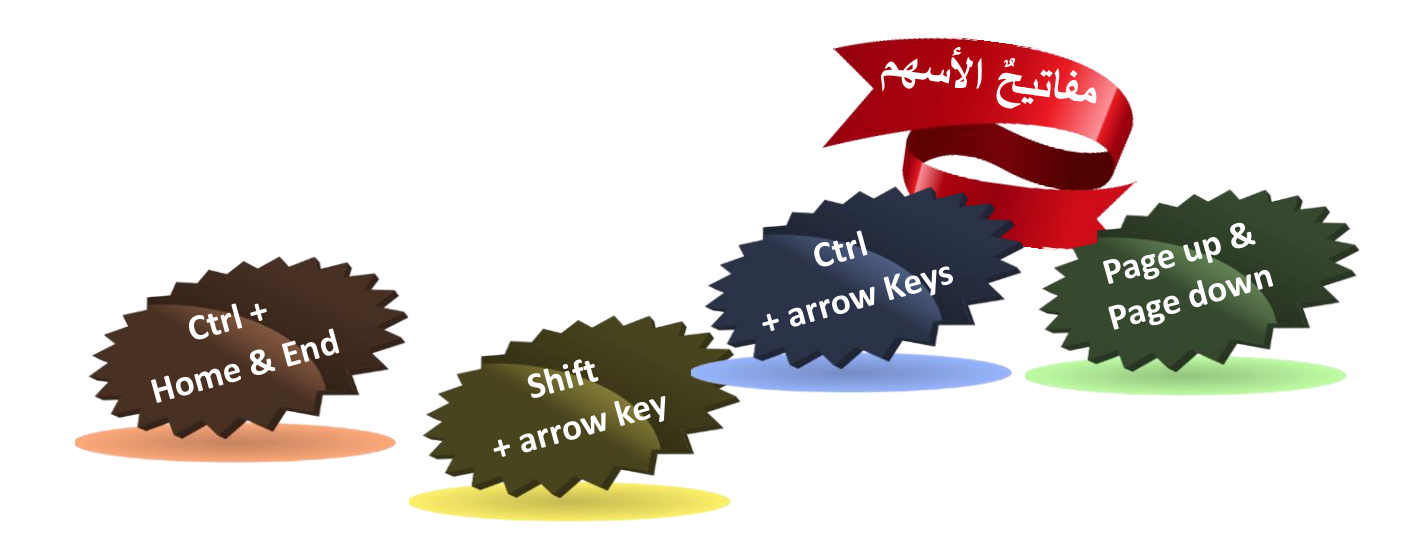

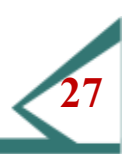

يمكن أن تحتوي ورقة عمل إكسيل واحدة أكثر من 1000000 صف و16000 عمود، بما مجموعه أكثر من 16 بليون خلية لكل ورقة عمل.

استخدام التكبير والتصغير

- بينُما من غيرٌ المحتمل التعامل مع لوحات جدول ةٌ بهذا الحجم الكبيرٌ، إلا أنه من المحتمل جداً التعامل مع لوحات جدولية أكبر من الشاشة.
- لمساعدتك على عرض البيانات، يمّكنك استخدام ميزة التكبير والتصغير لتغيير نطاق عرض ورقة العمل. يفنتح إكسيل تلقائيا مصنفات بتكبير 100 %. يمّكنك رؤية هذا الرقم في شريط المعلومات:

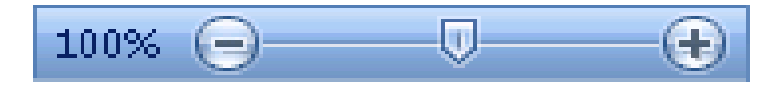

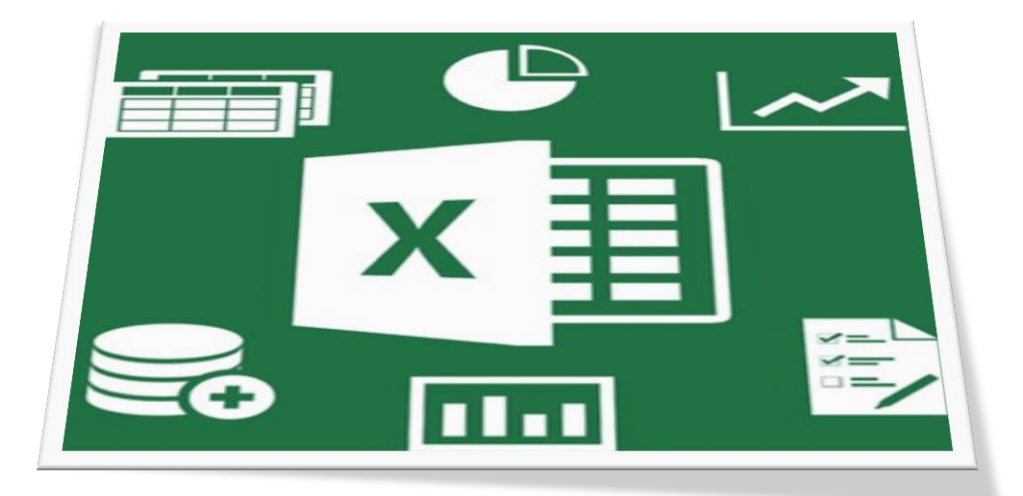

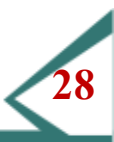

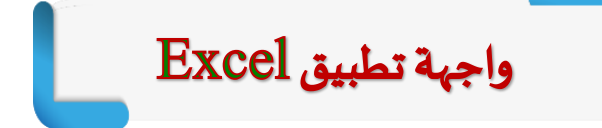

## ستتعلم هنا:

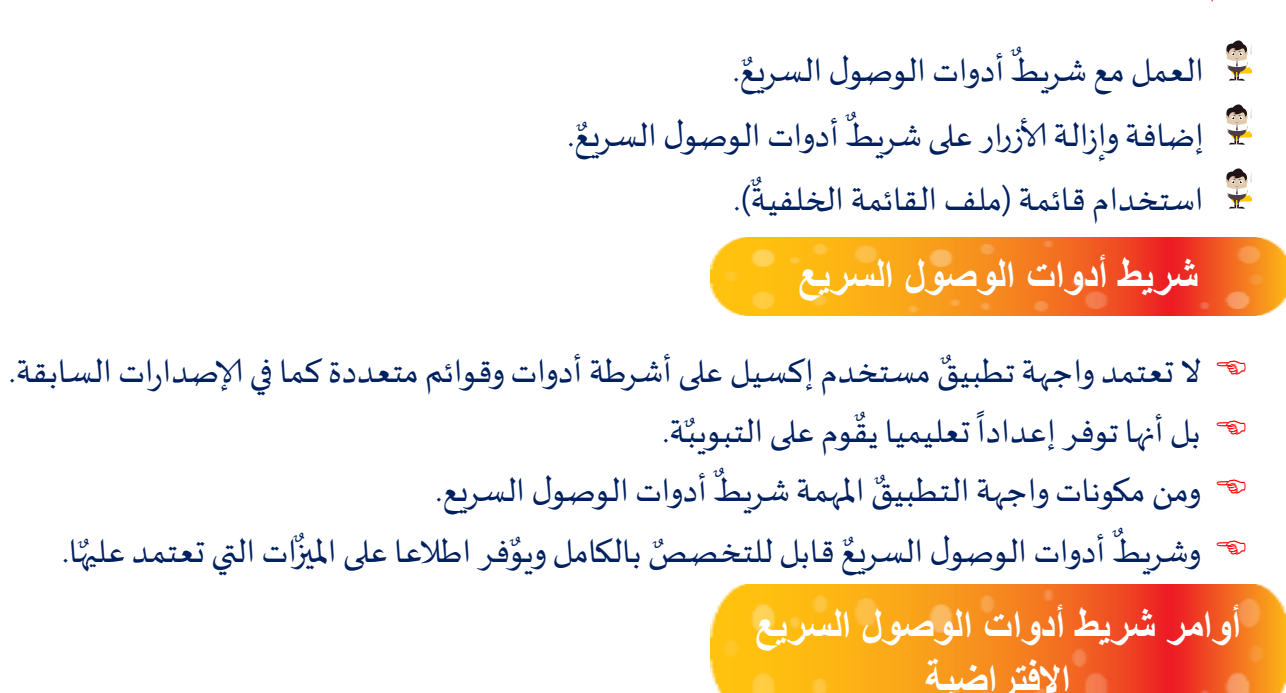

يقِّع شريطٌ أدوات الوصول السريعٌ في الجزء العلوي الأيمِّن من شاشة إكسيل، على يسار رمز أوفيسٌ

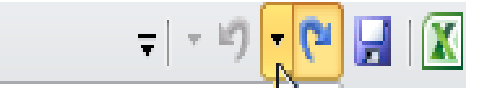

لشريطٌ أدوات الوصول السريع ثلاثة أوامر، من اليمينٌ إلى اليسًار، وهي:

- 🗢 حفظ.
- 🗢 تراجع.
- 🕫 إعادة.

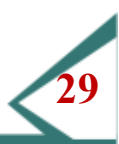

## أضافة أوامر

ازاله أوامر

إذا أردت تخصصٌ شرطٌ أدوات الوصول السريعٌ، فيمكننك إضافة أوامر متوفرة على الشريط مثل تنسيقٌ الأرقام أو تصفيةٌ النصوص / البيانات أو لإضافة أمر إلى شريطٌ أدوات الوصول السريعٌ، أنقر باليمّينُ على الأمر ثم أنقر إضافة إلى شريطٌ أدوات الوصول السريعٌ.

| التعليقات | السابق<br>الترجمة اللغة تعليق حذف المارالي<br>بي التالي التالي التالي التالي التالي التالي التالي التالي التالي التالي التالي التالي التالي التالي التالي الت | ABC<br>دقيق إملائم<br>وتدقيق <u>نحوك</u> |
|-----------|----------------------------------------------------------------------------------------------------|------------------------------------------|
|           | إضافة إلى شريط أدوات الوصول السريع<br>تخصيص شريط أدوات الوصول السريع                                                                                          | تد                                       |
|           | إظهار <u>شري</u> ط أدوات الوصول السريع أسغل الشريط<br>تخصيص ال <u>شري</u> ط                                                                                   |                                          |
|           | طي ال <u>شر</u> يط                                                                                                    |                                          |

لإزالة أوامر من شريطٌ أدوات الوصول السريع، أنقر باليمِّينٌ على أي أمر وانقر إزالة من شريطٌ أدوات الوصول السريع.

|                                | 17 - (1         | - 🛃 🛛 🛣 |
|--------------------------------|-----------------|---------|
| تخصيص شريط أدوات الوصول السريع | الصفحة الرئيسيا | ملف     |
| جنيد<br>فرز تنازلى             |                 | 5       |
| فتح مستند أخير                 |                 | 7       |
| أوامر إ <u>ض</u> افية          | -               | 8       |
| اظهار اسفل الشريط              |                 | 9       |

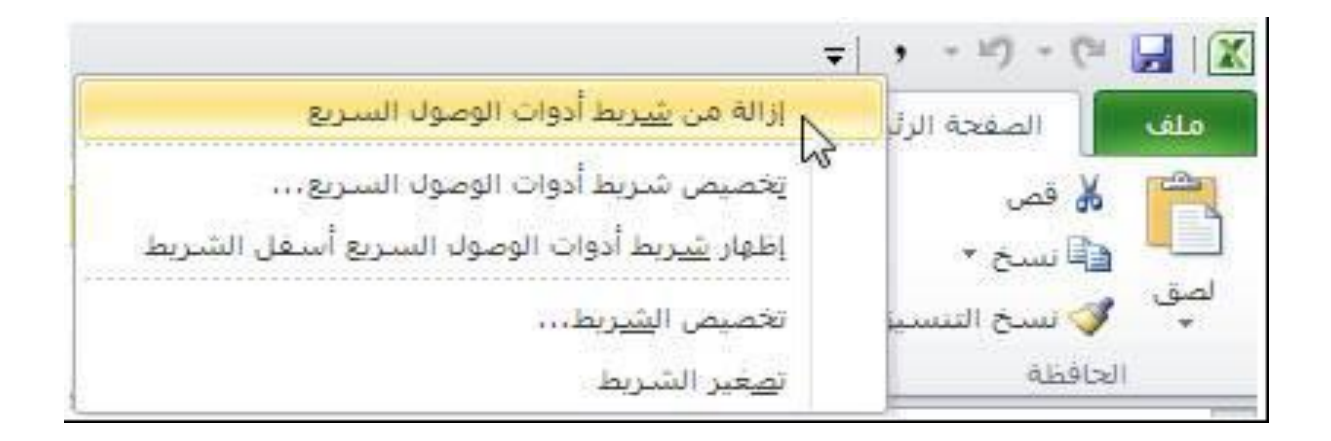

شريطٌ أدوات الوصول السريعٌ قابل للتخصصٌ بنسبة 100 % يمّكنك إعادة موضعه، إضافة أي أمر تريدٌ، أو إزالة كافة الأوامر.

لنقل شريطٌ أدوات الوصول السريعٌ، أنقر سهم السحب للأسفل الواقع على يسّار شريط لأدوات وأنقر إظهار أسفل

|                                | ; , , , , , , ()                                                                                                | - 🛃 🖾 |
|--------------------------------|----------------------------------------------------------------------------------------------------|-------|
| تخصيص شريط أذوات الوصول السريع | الصفحة الرئيسيا                                                                                                 | ملف   |
| میر<br>فرز تنازلی              |                                                                                                    | 5     |
| فتح وبيابيد أخير               |                                                                                                    | 6     |
|                                |                                                                                                    | 7     |
| أوامر إضافية                   |                                                                                                    | 8     |
| اظهار أسغل الشريط              |                                                                                                    | 9     |
| 20                             | the second second second second second second second second second second second second second second second se |       |

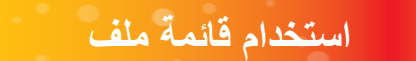

الشريطٌ:

- 🗫 قائمة الملفات إضافة جديدٌة لإكسل 2013. تسمح لك هذه القائمة بتعديلٌ المصنف ككيان مفرد بدلاً من إجراء تغييرات على بياٌنات المصنف.
  - 🔊 يمُّكنك معاينة وطباعته وإجراء تغييرات على خصائص الملف.
  - 80 واقتسام الملف مع أخرين وغير ذلك، وكل ذلك باستخدام قائمة الملفات.

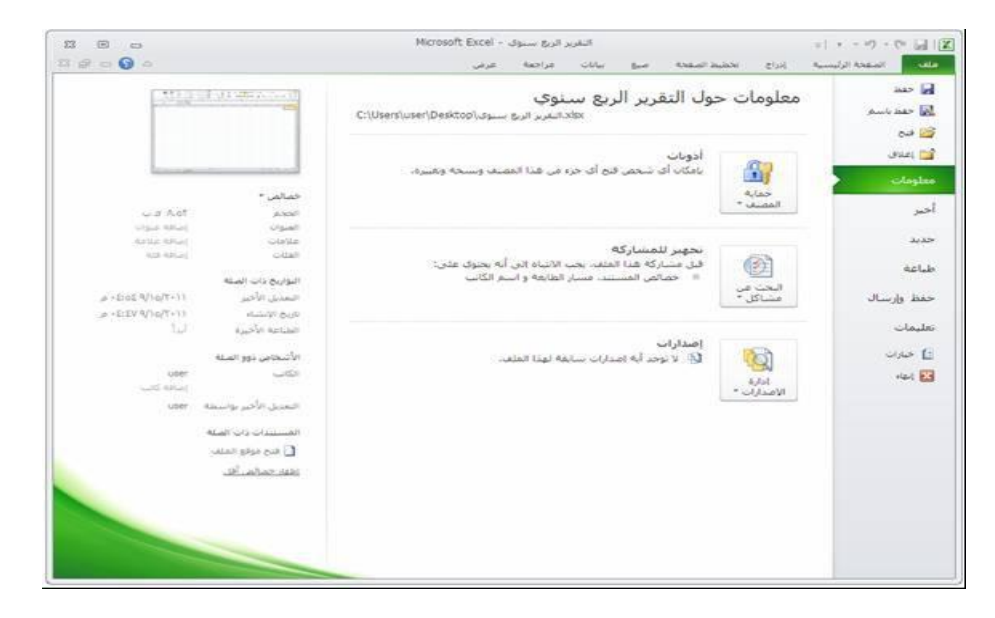

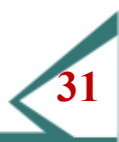

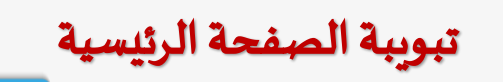

- التبويبَّة الحاليةٌ محددة لتمييزها عن بقيةٌ التبويبَّات الأخرى.
- 🖌 والأوامر الفعلية موجودة في الشريطٌ ومقسمة إلى مجموعات. ولكل مجموعة اسمها الخاص بها.

|       |              |                   |                    | Mic       | rosoft l    | Excel -       | Book4 📃 | ð   | <      |
|-------|--------------|-------------------|--------------------|-----------|-------------|---------------|---------|-----|--------|
|       | اطار تعليمات | بيا <u>ن</u> ات إ | سيق أ <u>د</u> وات | إدراج تنا | <u>عر</u> ض | ت <u>حرير</u> | ا 🖳 ملف | -8, | ×      |
| l 🛍 🛛 | ▼ 10 ▼ B     | ΙU                |                    | <b>\$</b> | % ₫         |               | • 🕭 • A | •   | »<br>• |

أوامر الحافظة

توفر مجموعة الحافظة أوامر القص والنسخ واللصق، وهي الأوامر الثلاثة التي يجُّب أن تكون مألوفة وسهلة الاستخدام. فأمر القص (Ctrl + X) مادة من خلية مظللة. بينُّما الأمر نسخ (Ctrl + C)

سُّجل معلومات من خلاياً مظللة. في حينٌ أن الأمر لصق (Ctrl + V) ضّع المعلومات المقصوصة أو المنسوخة في موقع جديدٌ.

يعُمل نسخ التنسيقُ مثل أمر النسخ، لكنه نُسخ فقط التنسيقُات المطبقة على بيِّنات في الخليةٌ، وليسٌ بيانات الخليةٌ. أنسخ تنسيقًا من خليةٌ واحدة "ونسق" الخلاياً الأخرى بنفس التنسيقٌ.

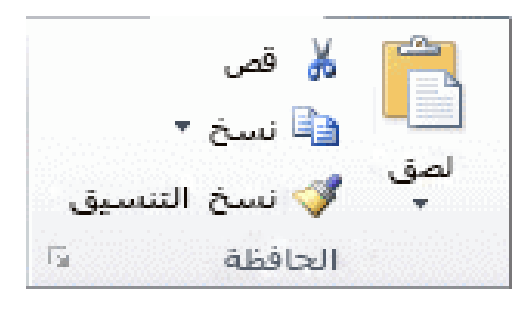

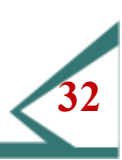

### أوامر الخط

تسمح لك مجموعة الخط بتنسيقٌ ورقة العمل. اختياًر الخط، وحجمه، وتنسيقٌ النص، وحدود الخليةٌ، والتظليلٌ وألوان الخليةٌ.

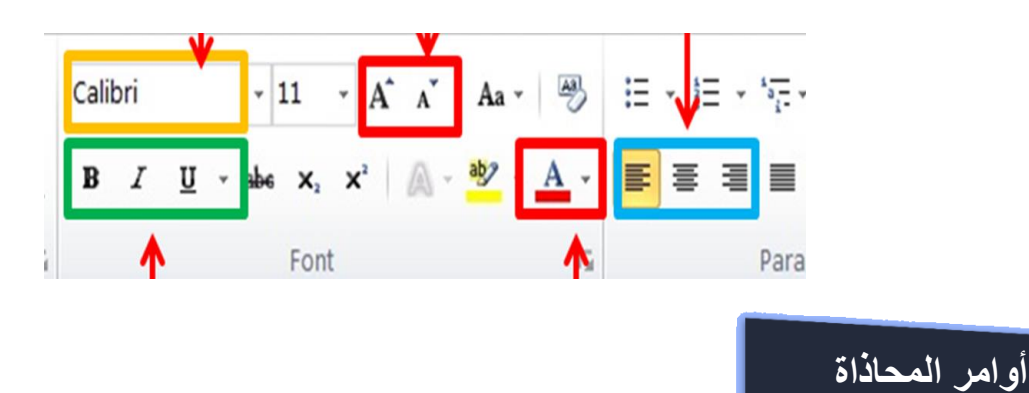

تسمح لك مجموعة المحاذاة تحديدٌ وضع البيانات داخل الخليةٌ. يمّكنك أيضًاً اختيار محاذاة لليمّينُ لبيانات الخليةٌ، التفاف النص لتوائم مع عرض الخليةٌ، ودمج وتوسيطٌ خليتّينٌ متجاورتينٌ أو أكثر.

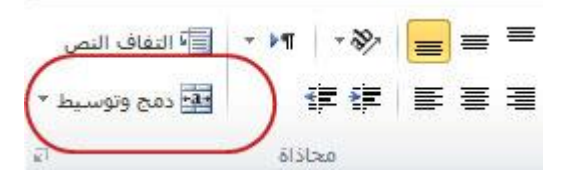

حيثٌ تتعامل معظم أوراق العمل مع أرقام، يوّفر إكسل عدداً من أوامر التنسيق التي تسمح لك بتطبيقٌ تتسيقٌ الأرقام، إضافة العملة والنسب المئويةٌ، أمر تنسيقٌ رقم، وزياًدة / إنقاص عدد المنازل العشريةٌ.

أوامر الأنماط

- 📥 يمُكنك زياّدة جاهزيةٌ أوراق العمل بتنسيقٌ الخلاياً لعكس قيمٌتها أو لفت الانتباه لمعلومات.
- استخدم أوامر التنسيقُ الشرطي لتغيير طريقٌة عرض البيانات بناءً على قيمٌها، وتنسيقٌ مجموعة من الخلاياً للم المتخدم عدة ألوان لإظهار القيمٌ.

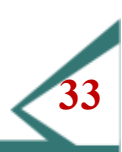

## أوامر الخلايا

- 📥 تسمح لك مجموعة الخلاياً بتعديلٌ الخلاياً داخل ورقة العمل. إدراج / حذف خلاياً فرديةٌ أو صفوف / أعمدة.
- ا يمُكنك أيضًا تنسيقٌ خلاياً لتعديلٌ ارتفاعها وعرضها، تنسيقٌ تبويبًات ورقة العمل، حمايةٌ خلاياً معينًة لجعلها غير قابلة للتحريرٌ.

أوامر التحريرً

|       | *     |       |
|-------|-------|-------|
| تنسيق | حذف   | إدراح |
|       | خلايا |       |

- لتوفر مجموعة التحريرٌ أوامر للعمل مع بياٌنات كثيرٌة جديمٌكنك إضافة عدة أوامر جمع تلقائي لإيجًاد المجموع المتوسط والحد الأقصى / الأدنى للقيمّة .... الخ.
- يسمح لك أمر التعبئة متابعة نقش بيانات في اتجاه معين، مثل نقر وسحب المربع الأسود الصغير للخلية النشطة للتابعة تعبئة بيانات في اتجاه.
- ا يمُّكنك أيضًا مسح خليةٌ أو مجموعات من الخلاياً، فرز وتصفيةٌ مجموعة من البيانات والبحث في ورقة العمل أو المصنف عن قيمَّة معينَّة.

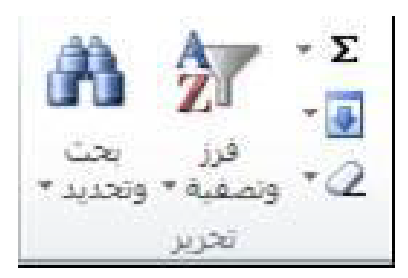

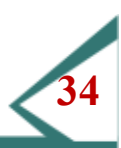

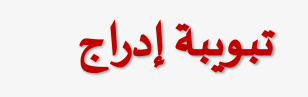

دعونا نستعرض تبويبه إدراج. تستخدم الأوامر هنا لإدراج مجموعة من الكائنات المختلفة في أوراق العمل مثل المخططات والرسومات التوضيحية والروابط التشعبية والرموز.

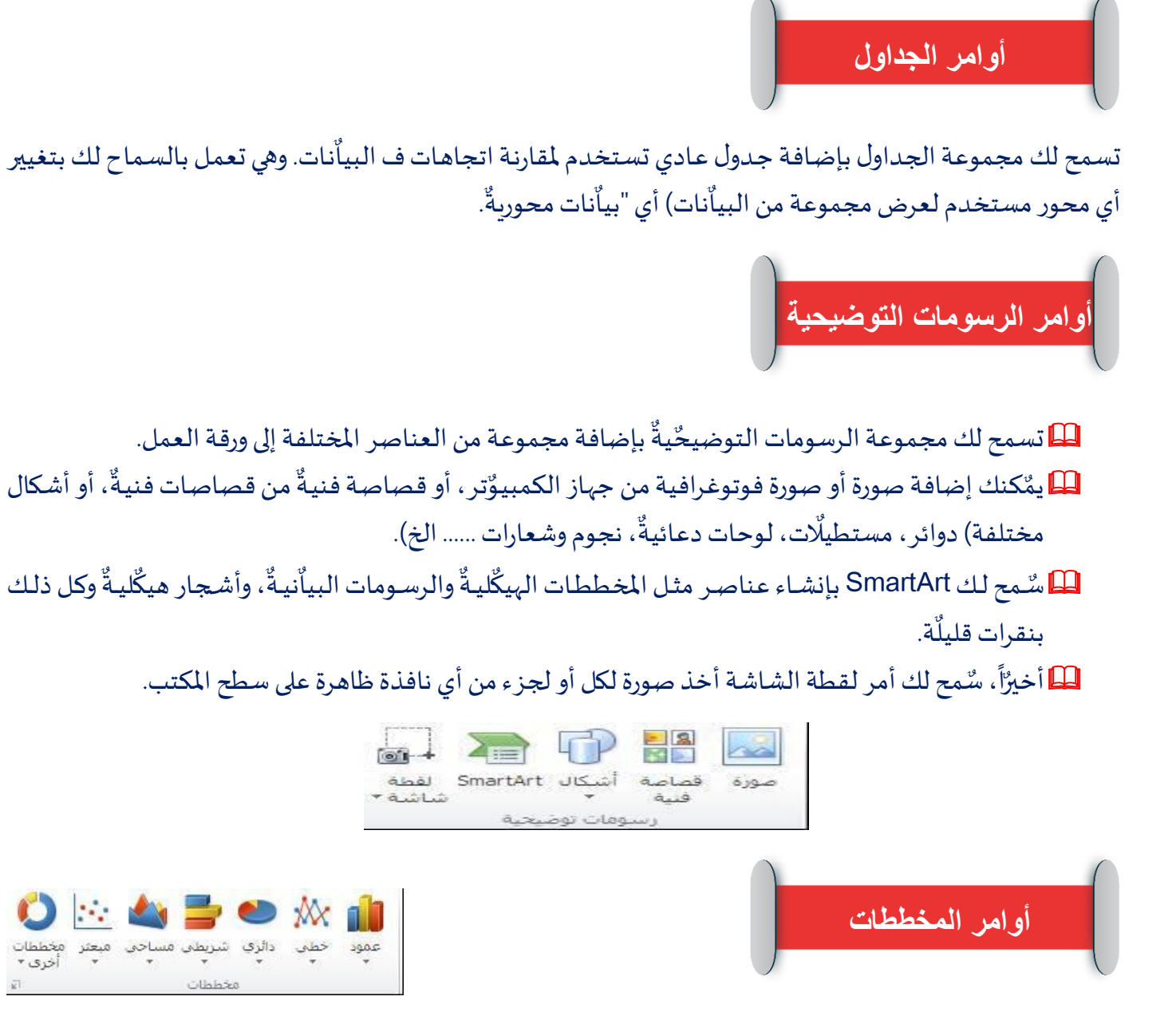

تسمح لك مجموعة المخططات إدراج مخططات مختلفة بناءا على البيانات في ورقة العمل أنقر نوع المخطط لاختياًر التنسيقٌ ثم حدد بياٌنات المصدر.

يقوم زر الخيارات بفتح المربع الحواري إدراج مخطط الذي يوفر حصولا كاملا لجميع أنواع المخططات.

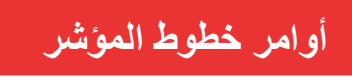

خطوط المؤشر إضافة جديدة على إكسيل 2013. وهي مخططات أو صور صغيرة تدخل في خلية واحدة وتظهر اتجاهات في البياّنات.

أختر بينٌ خط أو عمود أو ربح / خسارة.

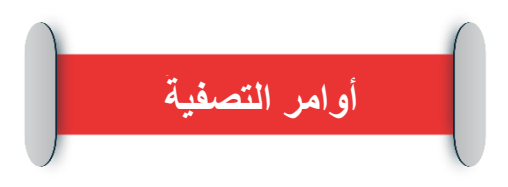

| 粒 خط         |
|--------------|
| الله عمود    |
| 🛄 ربح/خسارة  |
| خطوط المؤشير |

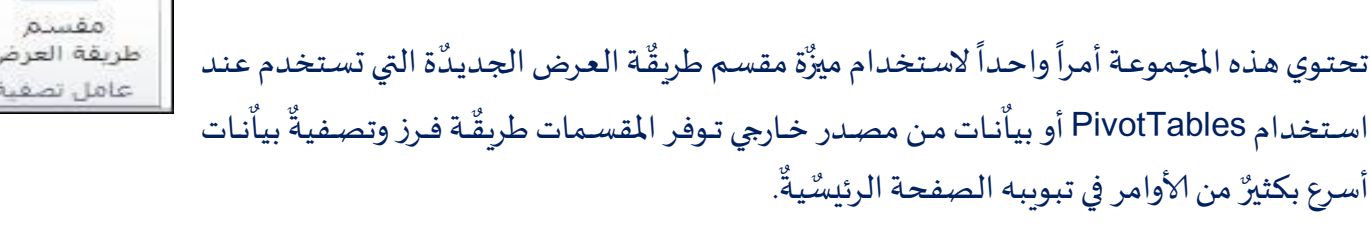

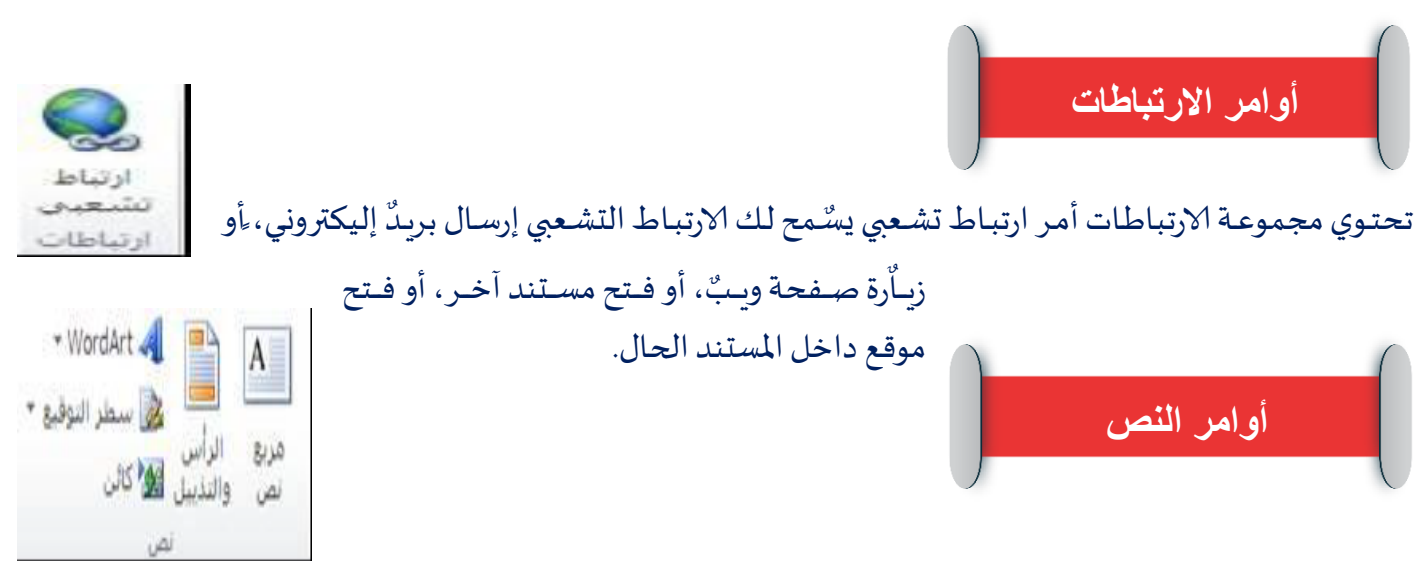

يسمح لك إكسيل إضافة عدة ميزَّات نصيةٌ مختلفة لتعزيزٌ ورقة العمل، خاصةً إذا كنت ستطبع وتوزع العمل. مُكنك إضافة مربعات نصيةٌ يمُّكن وضعها في أي مكان بالصفحة، رأس وتذييلٌ، نص مزخرف Wordart)، سطر التوقيعٌ (حيثٌ يمِّكن للشخص التوقيعٌ على صفحة مطبوعة)، أو بعض الكائنات الأخرى (مثل ملفات وأرشيفُات وصور  $\Omega \pi$ .... الخ مما يكروسوفت أوفيسٌ). معادلة رمز

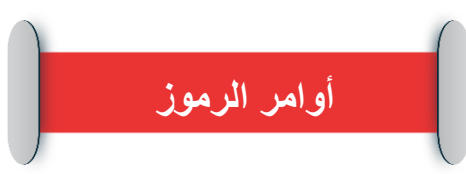

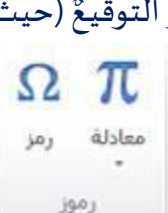

رقم الصفحة....

إكسيل قادر على العمل مع معادلات معقدة لوصف وظائف رياًضيةٌ مختلفة. يمّكنك بواسطة مجموعة الرموز إدراج عدة معادلات أو إدراج رمز مخصص مثل أحرف ورموز لاتينّيةٌ من أبجدياّت أخرى.

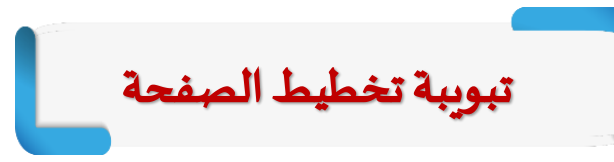

تسمح لك تبويب تخطيطٌ الصفحة بتغيير مظهر ورقة العمل المطبوعة.

يمِّكنك هنا تعزيزٌ نمط وعرض كل شيء ف ورقة العمل، والتحكم بكيفٌيةٌ طباعة ورقة العمل، وترتيبٌ الكائنات داخل ورقة العمل.

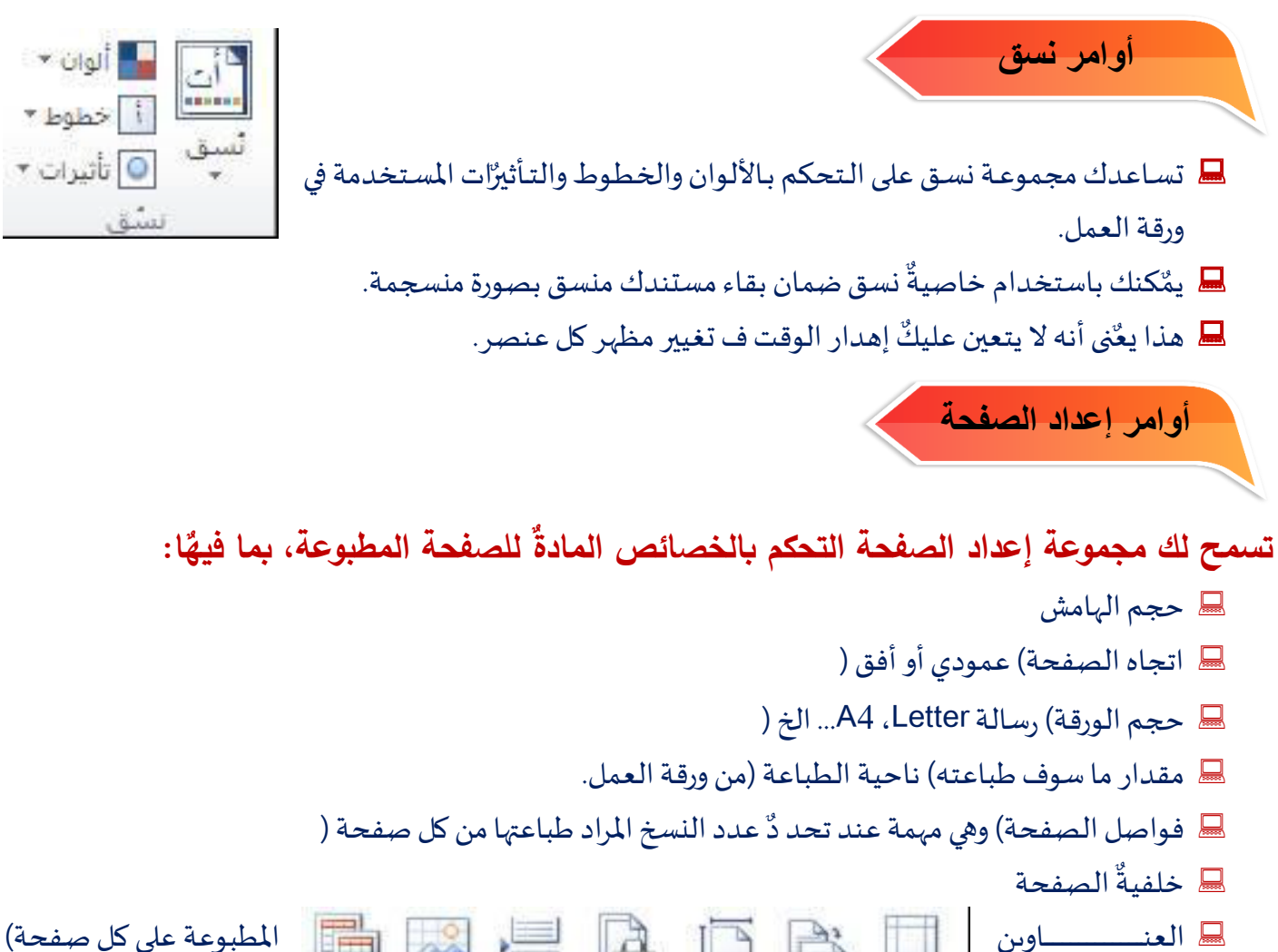

| المطبوعا  |                | 12      |       | A                      |       | A.      |              | اوين     | 🚽 العن_ |
|-----------|----------------|---------|-------|------------------------|-------|---------|--------------|----------|---------|
| التاريخٌ، | طياعة          | الخلفية | فواصل | ناحية.<br>تاحية        | الحجم | الاتجاه | لست<br>هوامش | م المل_ف | اس      |
|           | العناوين<br>آء |         |       | الطباعة *<br>اد الصفحة | إعد   |         |              |          | الخ (.  |

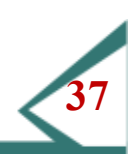

خطوط الشبكة العناوين

🗸 عرض

خيارات الورقة

هين للبسار 🗌 طباعة

🗸 عرض

ا طباعة

κ.

| ٠  | تلقائى      | العرض؛           | أوامر تغيير الحجم بغرض الملائمة                                           |
|----|-------------|------------------|---------------------------------------------------------------------------|
| ۰. | تلقائي      | ي الطول:         |                                                                           |
| \$ | % ) • • :,  | 🖪 تغيير الحجد    |                                                                           |
| -  | في الملائمة | تغيير الحجم بغره | än titletti ti ti ti kassa elitti sissa attus sään avatas 🗖               |
|    | 19          |                  | العطي مجموعة تعيير الحجم بعرض الموادمة تحكما بمطهر البيانات المطبوعة.<br> |

المكنك إجبار إكسيل لجعل البيانات ملائمة داخل ارتفاع / عرض الصفحة، أو يمّكنك تعديلٌ حجم البيانات المطبوعة يدوياً.

أوامر خيارات الورقة

- ا عند فتح ملف جديدٌ في إكسيل، تعرض ورقة العمل القياّسيةٌ خطوط الشبكة) تظهر حدود الخليةٌ (وعناوينً صف / عمود.
  - 🔜 على أي حال، إذا طبعت ورقة عمل، فلن يظُّهر إكسيل خطوط الشبكة أو عناوينٌ الصف / العمود.
    - 💻 استخدم هذه الأوامر لوضع خطوط الشبكة والعناوينٌ في وضع on أو off.

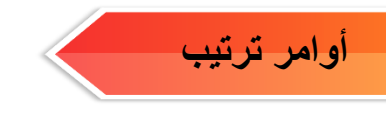

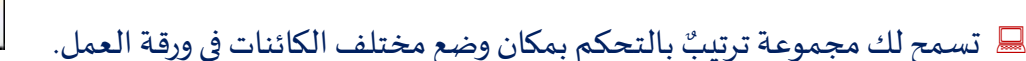

- الصورة بواسطة تبويبه إدراج ثم وضع الحاد عليكٌ إدراج الصورة بواسطة تبويبه إدراج ثم وضع الصورة أعلى المخطط باستخدام الأمر إحضار إلى الأمام.
  - 🔜 يمُكنك أيضًاً استخدام الأمر محاذاة لضمان أن الكائنات في ورقة العمل محاذيةٌ لهامش بدقة خياليةٌ.

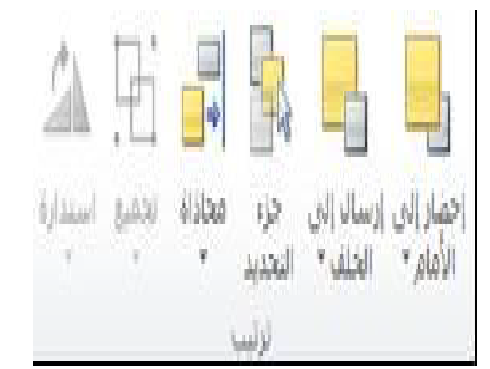

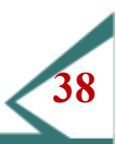

## تبويبة الصيغ

- تزود تبويبة الصيغ اطلاعا على وظائف إكسل الحالية وأدوات تدقيق الصيغ. كلما أصبحت أكثر إلماماً بإكسل، فقد تبدأ بالاعتماد على صيغ لمساعدتك ف معالجة بياناتك.
  - 🕂 ولهذا، قُدم إكسل مجموعة واسعة من الصيغ تدعى دالات وقد يكُون ما تحتاجه هو جزء من المكتبة.
  - 1 إذا أردت إنشاء صيغة، يقّدم إكسل مجموعة شاملة من أدوات التدقيقُ لضمان صحة الصيغة قدر المستطاع.

## مكتبة الدالات

- لمحتلفة. المختلفة. المحتلفة المُضَمَنة مع إكسل. قم ببناء دالتك الخاصة أو اختر واحدة من الفئات المختلفة.
- لتقوم كل دالة تم إدراجها بفتح مربع حوار مخصص لهذه الدالة وتسمح لك بتحديدٌ قيمٌ متغيرة أو اختياًر بيانات من ورقة العمل لاستخدامها مع الدالة.

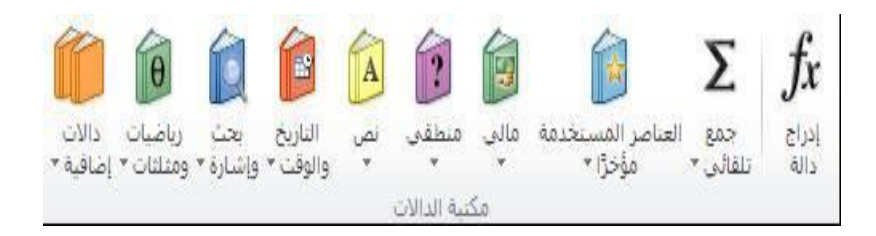

- لنعرف أنه تتم الإشارة إلى الخلاياً بعناوينٌ عمود وصف. أشَّار إليهًا مجموعات من الخلاياً المتجاورة) تدعى نطاقات الخليةٌ (وتكون بالشكل التالي A6:B10.
  - يشَّيرٌ هذا التدوينٌ إلى 10 خلاياٌ (عمودينٌ ×5 صفوف) وتظهر ف "مربع الاسم".

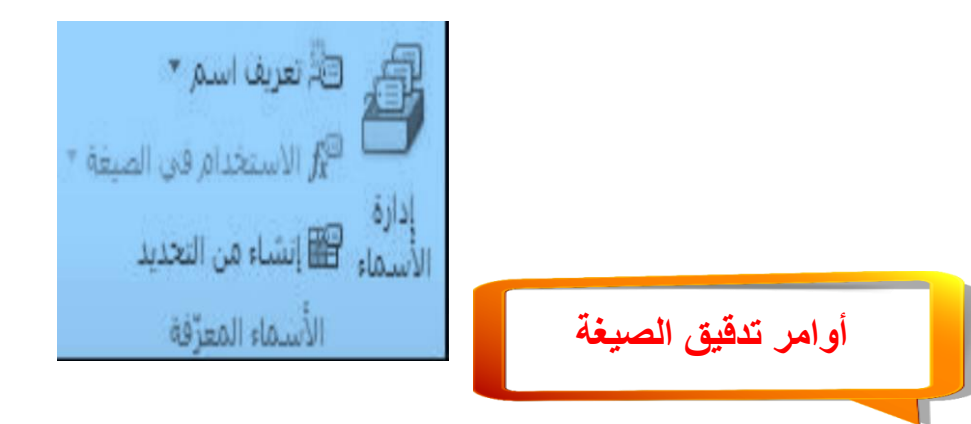

تسمح لك هذه الأوامر بعرض مجموعة (مجموعات) البيانات المستخدمة لحساب دالة لترى بالضبط ما تم استخدامه لتتوصل إلى نتيجّة. يمّكنك أيضًا أن تجعل إكسيل يظّهر الصيغة المدخلة في خلاياً بدلاً من قيمّها المحسوبة، وتدقيقً الأخطاء في صيغة معينة والتأكد من صحة الصيغة وتتبع أشياء مختلفة عند حساب الصيغة للنتيجّة.

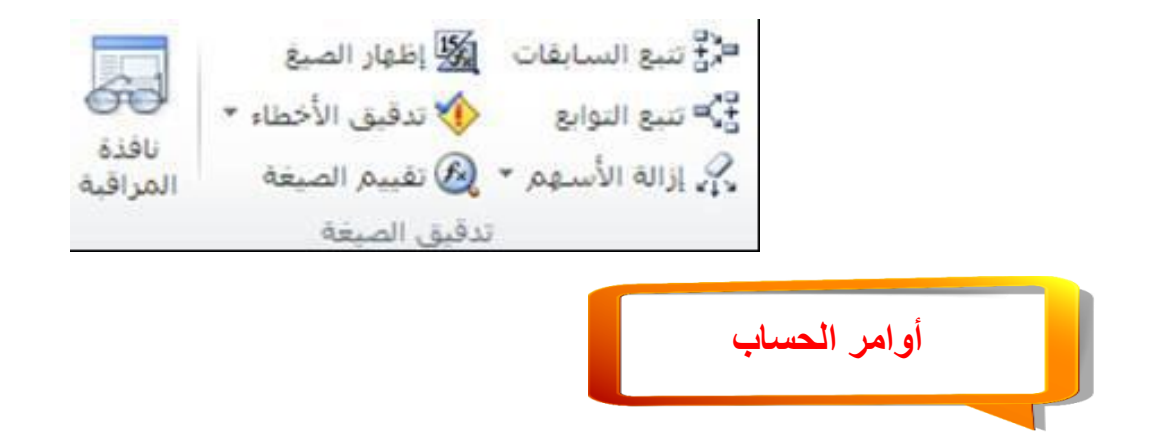

تسمح لك مجموعة الحساب التحكم بوقت وطريقّة قيام إكسيل بحساب صيغة في ورقة العمل. يمّكنك أيضًا حساب قيمّة دالة معينّة، أو جعل ورقة العمل تقوم بحساب كل شءً مرةً واحدة. هذه الأوامر مفيدّة إذا كانت الدالات تعتمد على بيانات عشوائيةٌ أو بيانات من مصدر بيانات خارجي.

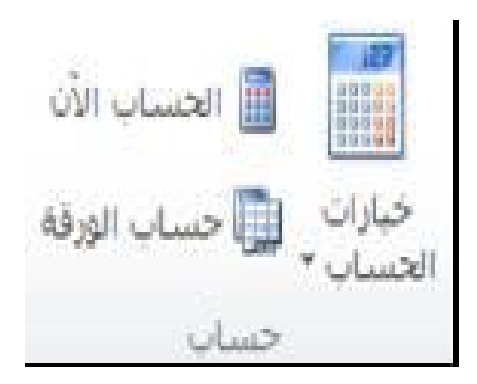

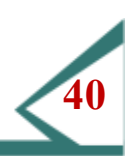

## العمل مع برنامج Excel

- یستخدم إكسل لتنظيم وتحليل البيانات وللعمل بفعالية مع إكسل تحتاج إلى فهم المكونات التي تشكل ورقة العمل
- سنعرف هنا العناصر الأساسية لورقة العمل: الأعمدة، الصفوف، الخلايا، والنطاقات، عناوين ورقة العمل، وكيفية إدخال وإزاحة البيانات، وطباعة ورقة العمل.
  - الأعمدة، الصفوف الخلاياً، والنطاقات
  - 🏦 تشكل الأعمدة والصفوف والخلاياً المكونات الأساسيةٌ لورقة العمل.
  - المعمود عبارة عن سلسلة عموديةٌ من الخلاياً المتجاورة من الأعلى للأسفل.
    - الصف عبارة 🎊

1

2

على الوجه التالى:

|   | D | С      | В | A   | N |                |
|---|---|--------|---|-----|---|----------------|
| Γ |   | Column | - |     | 1 | اليسار والحليك |
|   |   |        |   |     | 2 |                |
|   |   | Cell   |   | Row | 3 |                |
|   |   |        |   |     | 4 |                |

عن سلسلة أفقيةٌ من الخلاياٌ من اليمّين إلى تصف تقاطع الصف مع العمود.

## إنشاء عناوين ورقة العمل

- العرف أن لكل صف وعمود رأس، ويحّدد دمج العمود والصف كل خليةً.
- من الجيدٌ عنونة البيانات لجعل ورقة العمل مقروءة أكثر سيكُون كل من يقّرأ ورقة العمل قادراً على فهم البيانات لأنه سيكُون من الصعب جداً قراءة عدة صفوف وأعمدة لأرقام محددة.
  - 🎘 عنوان ورقة العمل عبارة عن وصف نصي بسيطٌ للبياٌنات التي تعرضها

على سبيل المثال إذا احتوت ورقة العمل معلومات عن عمر وطول ووزن مجموعة من الناس، فقم بعنونة البيانات

| h.: | A       | B     | С     | D     | E |
|-----|---------|-------|-------|-------|---|
| 1   |         | العمر | الطول | الوزن |   |
| 2   | محمد    | 56    | 89    | 63    | 5 |
| 3   | أحمد    | 3     | 56    | 64    |   |
| 4   | عبدالله | 20    | 54    | 67    |   |
| 5   | محمود   | 34    | 90    | 86    |   |
| 6   |         |       |       |       |   |

## إدخال وحذف بيانات

3

الطريقَة المباشرة هو نقر الخليةُ الت تريدُ استخدامها (جعلها الخليةُ النشطة) والطباعة. الما عند طباعة شيء في الخليةُ النشطة، سيظٌهر ما تطبعه في شريطٌ الصيغ.

| B3 | • | = × ✓ f: | الصبيع.   | نص في شريط     | سيظهر هذا ال | ×   |
|----|---|----------|-----------|----------------|--------------|-----|
| F  | E | D        | С         | В              | А            | h., |
|    |   |          |           |                |              | 1   |
|    |   | 1.00     |           |                |              | 2   |
|    |   | الصبيغي  | س في شريط | سيظهر هذا الذم |              | 3   |
|    |   | 7        | 20.00     |                |              | 4   |

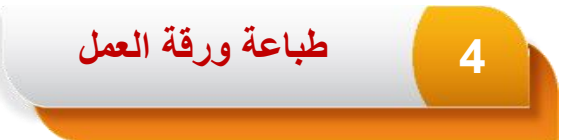

الله الله الك إكسل 2013 القيام بجميعٌ نشاطات الطباعة من موقع واحد في قائمة الملف (Backstage). المنتح هذا العرض، أنقر ملف ← طباعة:

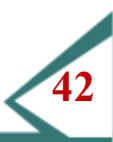

## مزايا Excel الأساسية

- إذا استخدمت إكسل لتسجيلٌ بيانات لفترة زمنيةٌ، مثل تسجيلٌ مبيعًات يوّميةٌ، فقد تخشى طباعة أيام الأسبوع الموج الم بصورة متكررة.
- قد فُكر أصحاب الخبرة بالكمبيوّتر استخدام القص واللصق، لكن هناك طريقّة أخرى لإدخال نص متكرر أو اللسلة رقميةٌ.
  - الماعدك ميزَّة التعبئة التلقائيةٌ في إدخال نص وأرقام متكررة أو متزايدٌة بصورة سريعة. 🎊

## 1 الجمع التلقائي

تستخدم معظم أوراق العمل لحساب بياٌنات رقميةٌ أو ماليةٌ، لذلك ضٌم إكسل ميزّة الجمع التلقائي يجّد هذا الأمر مجموع صف أو عمود بياٌنات.

الإكمال التلقائي

2

- المُ سُاعدك الإكمال التلقائي على إدخال البيانات بتعبئة المعلومات تلقائياً أثناء طباعتك بناءً على بيانات مشابهة في خلاياً مجاورة في نفس العمود.
  - الميزُة فعلة تلقائياً وهي مفيدٌة جداً إذا أردنا إنشاء قائمة أسماء أو إذا كنت تدخل نفس أنواع البياّنات. 🕅

## 3 العمل مع الصيغ الأساسية

- 🎋 الصيغ عبارة عن تعبيرًات حسابيةٌ تعمل على محتوياًت الخليةٌ.
- عند احتواء الخلاياً بيانات رقميةٌ، يمُكنك إجراء عدة عملياًت حسابيةٌ على محتوياًت الخليةٌ حسب ما تتطلب ورقة العمل.
- ستظهر نتائج هذه العمليات في الخلية التي تحتوي الصيغة يمّكن أن تكون الصيغة بسيطّة، مثل إضافة قيم المنظهر نتائج هذه العمليات في الخلية التي تحتوي الصيغة يمّكن أن تكون الصيغة بسيطّة، مثل إضافة قيم المناج

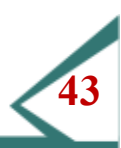

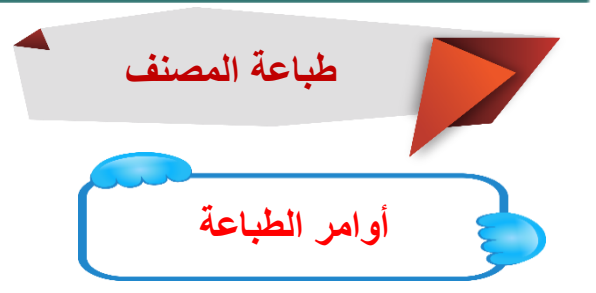

يوجد طرق قليلة لطباعة المستند

يمّكنك إضافة الرمز طباعة سريعة إلى شريطٌ أدوات الوصول السريعٌ.
 يقٌوم الرمز طباعة سريعة بإرسال المستند إلى الطابعة الافتراضية مباشرةً.
 يمّكنك أيضًا استخدام المختصر Ctrl + P لفتح مربع الطباعة.

|                                       | = 🖨 🗲 🔫                                  |             | IX      |
|---------------------------------------|------------------------------------------|-------------|---------|
| نخصيص شريط أدوات الوصول السريع        | فحة الرئيسية                             | لف الص      | 10      |
| جديد                                  |                                          | 🚰 🔏 قص      | 2       |
| فيح                                   |                                          | 🖬 📕         |         |
| 🗸 حفظ                                 | م التنسيق                                | ف 🥃 تىپ     | لص<br>ب |
| بريد إلكتروني                         | হা                                       | الحافظة     |         |
| ✔ طباعة سريعة                         |                                          |             | ~       |
| معاينة ما قبل الطباعة والطباعة        | В                                        | A           | h.,     |
| تدقيق إملائى                          | الاختبار ۱                               |             | 1       |
| 🗸 تراجع                               | 325                                      | اليوم ا     | 2       |
| 🗸 إعادة                               | 12                                       | اليوم ۲     | 3       |
| ـــــــــــــــــــــــــــــــــــــ | 325                                      | اليوم ٣     | 4       |
| A1417 310                             | 125                                      | اليوم غ     | 5       |
|                                       | 256                                      | اليوم ٥     | 6       |
| فتح مستند احير                        | 857                                      | اليوم ٦     | 7       |
| أوامر إضافية                          | 456                                      | اليوم ٢     | 8       |
| إظهار أستعل الشتريط                   | 321                                      | اليوم ٨     | 9       |
|                                       | 10 C C C C C C C C C C C C C C C C C C C | 802171 932. | 100     |

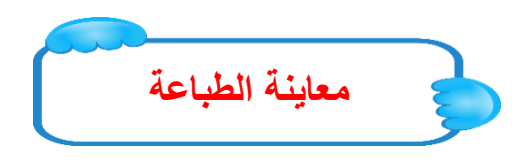

◄ عند فتح خياًرات الطباعة بنقر ملف ← طباعة، ترى معاينة للشكل الذي سيظٌهر علية المستند المطبوع
 على الجانب الأيسر من الشاشة.
 ◄ استخدام خيارات الطباعة الأساسية
 ◄ استخدام خيارات الطباعة بنقر ملف ← طباعة

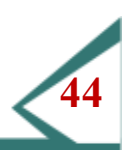

#### الجداول الالكترونية (Excel)

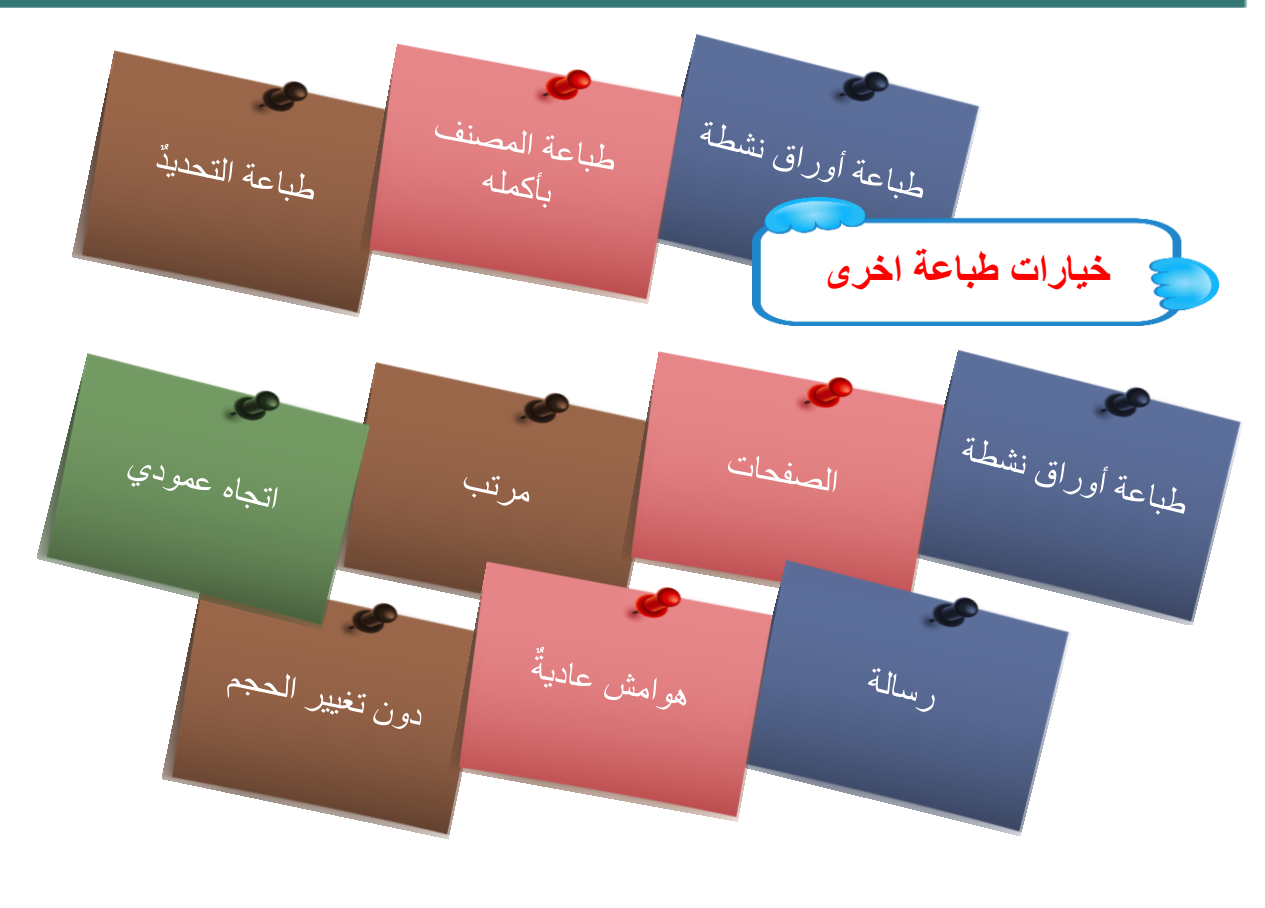

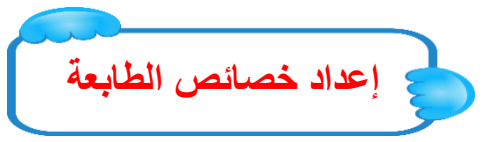

## لإعداد خيأرات معينة للطابعة

- 🆽 أنقر الأمر خصائص الطابعة تحت عنوان الطابعة نموذجيا
- 🕮 سيكُّون لديكٌ خياًرات لإعدادات اللون، وحجم الصفحة، ونوع الورق على الرغم من اختلاف خصائص بعض الطابعات.
  - 🆽 قم بإجراء أي تغييرات تريدٌها وانقر موافق لتطبيقٌها.

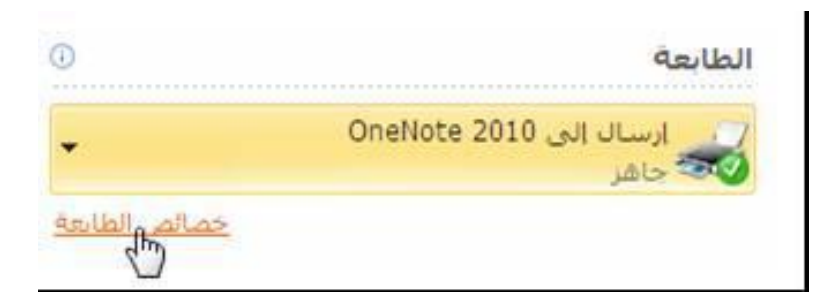

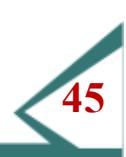

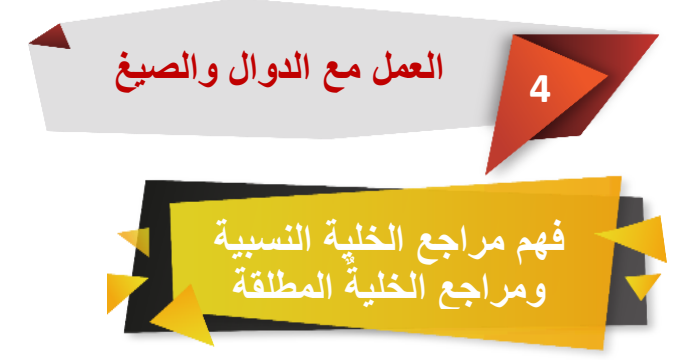

أوراق العمل تتكون من (صفوف / أفقية)، (مشار إليمًا بأعداد) وأعمدة (عموديةً، يشّار إليمًا بأحرف (شّكل تقاطع كل صف مع عمود خليةً، ويعّطى اسم لكل خليةٌ في تنسيقٌ عمود صف ColumnRow. أنظر إلى ورقة العمل أدناه:

- المجتوي الخلية الحالية ، C2، صيغة تجمع A2 وB2 معاً. المجتوي الخلية هذه الصيغة في شريط الصيغ، وإذا نقرت وسحبت المربع الصغير الموجود في الركن السفل الايسر من الخلية النشطة إلى الأسفل بمقدار خلية واحدة) C3)
  - المحظ ماذا حُصل تحتوي C3 الآن صفر لأن مراجع الخليةً، الظاهرة الآن في شريطٌ الصيغ، قد تغيرت. المح
- B3 عند القيام بعملية الاحتواء التلقائي تم تعديلٌ مراجع الخلية بالنسبة لموقع الصيغ. وحيثٌ لا تحتوي A3 وB3 قيمًا، فإن النتيجة هي صفر.

|   | C2 | • | • fx    | =A2+B2   |          | ۷ |
|---|----|---|---------|----------|----------|---|
| Ξ | E  | D | С       | В        | A        |   |
|   |    |   | المجموع | القيمة ٢ | القيمة ا | 1 |
|   |    |   | 47      | 25       | 22       | 2 |
|   |    |   |         |          |          | 3 |

ولتفادي هذا، استخدم مراجع الخلية المطلقة تستخدم هذه المراجع علامات الدولار (\$) للتأكد من إشارة الصيغة دوماً إلى نفس الموقع بغض النظر عن مكان نقلها.

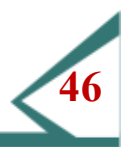

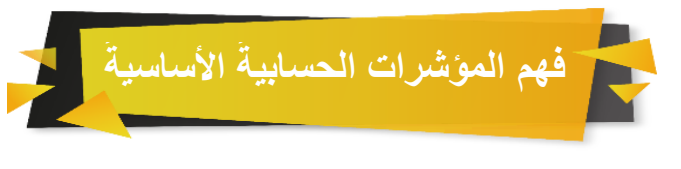

## يستخدم إكسيل ثمانية مؤشرات حسابية أساسية:

| مثال           | الرمز | الاسم   |
|----------------|-------|---------|
| $100 = 2^{10}$ | Λ     | الاس    |
| 20 = 2*10      | *     | الضرب   |
| 5 = 10/2       | /     | القسمة  |
| 12=10+2        | +     | الجمع   |
| 10 = 10        | =     | يساوى   |
| 2<10           | >     | أكثر من |
| 10>2           | <     | أقل من  |

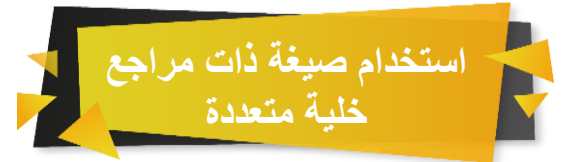

- مه يسُّتطيعٌ إكسيل القياَّم بحسابات معقدة بشكل سريعٌ نسبيا غالباً ما تتطلب الحسابات في إكسيل استخدام عدة بياُنات لكل عمليةٌ حساب.
  - القيام بهذا، يجُّب أن تكون قادراً على الإشارة إلى خلاياً متعددة في نفس الوقت.

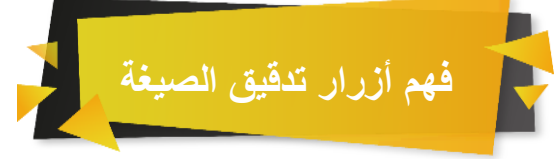

- حيثٌ أن الصيغة جزءاً هاماً من إكسيل، فهناك عدداً من الأدوات التي يمّكنك استخدامها للتأكد من حساب اللي
  - 🏦 إكسيل قادر على التعامل مع صيغ معقدة جداً، وأدوات التدقيقٌ سهلة الاستخدام.
    - 👫 هذه الأدوات موجودة على تبويبه صف

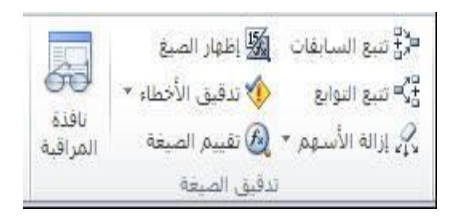

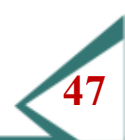

استخدام الصيغ في إكسل تصحيح أخطاء الصيغة من الصعب جداً ارتكاب أخطاء ف إكسل. بعض الأخطاء والتحذيرًات الشائعة 🗸 بدء كل صيغة بإشارة (=). المطابقة بينٌ جميعٌ الأقواس المفتوحة والمغلقة. 🗸 القسمة على صفر. القيمة أكبر بكثيرٌ من عرض الخليةٌ. مرجع خليةٌ خطأ. ✓ لا يوجد أخطاء. تعديل خيارات تدقيق الآخطاء ٧ لا تعتمد فعاليةٌ تدقيقٌ الأخطاء على كون إكسيل معد بصورة سليمٌة. 🗸 هنا كل ما تحتاجه لنسَّاعدك إكسل بشكل كامل. عرض وطباعة الصيغ ✓ إذا أدخلت صيغة وضغطت Enter، فسيقٌوم إكسل بحساب الصيغة تلقائيا (وجميعٌ الصيغ) الأخرى في ورقة العمل واظهار نتائجها. ✓ على أي حال، لجعل إنشاء ومعاينة أوراق العمل أسهل قليلًا يمَّكنك إظهار الصيغ (بدلاً من النتائج) على ورقة العمل والصفحة المطبوعة. 🗸 للقيام بهذا: القر صيغ ← إظهار الصيغ 🖽 سيعُمل هذا على إظهار الصيغ داخل الورقة ♥ ثم يمّكنك عرض معاينّة الصفحة بنقر ملف→ طباعة.

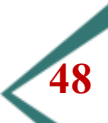

| الجداول الالكترونية(Excel) |                 |           |   |
|----------------------------|-----------------|-----------|---|
|                            | الدوال في Excel |           |   |
|                            |                 |           |   |
|                            |                 | الدالة IF | 1 |

- عتبر الدالة الشرطية IF من الدوال المهمة التي تعطي نتائج عند فحص الشرط المذكور على القيم والصيغ المستخدمة في ورقة العمل.
  - 🆽 سنستخدم الدالة IF في المثال التالي لتحديد إذا ما كان الطالب ناجحاً أم راسباً حسب درجته في الامتحان.

| C      | В      | Α     |   |
|--------|--------|-------|---|
| الدالة | الدرجة | الاسم | 1 |
|        | 80     | محمد  | ۲ |
|        | 55     | أحمد  | ٣ |
|        |        |       | ٤ |

يكون تركيب الدالة IF كالتالي

IF (Test, Value1, Value2)=

أي أن إذا كان الـ Test صحيحاً ضع Value1 وإلا ضع Value2

الله على سبيل المثال، إذا حصل الطالب على درجة أكبر من أو يساوي 60 ضع ناجح وإذا كانت الدرجة

أقل من 60% ضع راسب. لتنفيذ دالة IF اكتب بعد تحديد الخلية

=IF (B2>=60, "راسب")

بهذا تقوم الدالة IF بمقارنة قيمة كل درجة بـ 60، فإذا كانت الدرجة أكبر من أو يساوي 60 يضع (ناجح) وإلا سيضع (راسب). 🅮 الأقواس " " التي تحيط بكلمة ناجح ضرورية في حالة استخدام نص، أما إذا استخدمنا أرقام فلا داعي لها.

|                                                                                                    | اطبع في الخانة الأولى                               |
|----------------------------------------------------------------------------------------------------|-----------------------------------------------------|
|                                                                                                    | Logical_test الشرط                                  |
|                                                                                                    | .B2>=60                                             |
| TRUE = [82>=60 Logical_<br>"کالات = "کالات" Value_if<br>"راسب" السب" Value_if                                                                                                    | لتانية<br>وفي الخانة الثانية<br>true<br>false ناجح. |
| = "ناجح"<br>قيمة معينة إذا قيَّم الشرط الذي حددته إلى TRUE وإرجاع قيمة أخرف إذا أهم إلى FALSE.<br>Value_if_ القيمة المرجعة عندما يكون Logical_test هو FALSE، إذا أهمل، سيتم إرجاع<br>FALSE،<br>ناتج المبيغة = ناجح | وفي الخانة الثالثة<br>false راسب.<br>Value_if_false |
|                                                                                                    | الأقواس " ستوضع تلقائياً في<br>مربع الحوار.         |

اضغط على المفتاح مو افق لتحصل على النتيجة في الخلية C2 استخدم التعبئة التلقائية على الخلية C3.

| D                          | С      | В      | A     |   |
|----------------------------|--------|--------|-------|---|
|                            | الحالة | الدرجة | الاسم | ١ |
| ("ناجح"؛"ر اسب";IF(B2>=60) | ناجح   | 80     | محمد  | ۲ |
| ("نلجح"؛"ر اسب";IF(B3>=60) | راسب   | 55     | أحمد  | ٣ |
| <b>▲</b>                   |        |        |       | ٤ |
|                            |        |        |       | ٥ |
| الدالة المستخدمة           |        |        |       | ٦ |
|                            |        |        |       | ٧ |

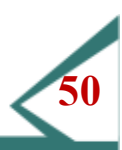

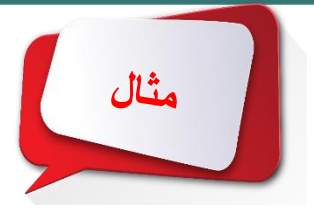

🆽 افتح الملف Exercise 5.6(my) واحفظه باسم (Exercise 5.6(my.

المودع على فائدة المتلك في هذا المثال تصنيف الأشخاص المودعين حساباتهم في البنك بأن يحصل المودع على فائدة وقدرها وقدرها 5% إذا كان رصيده أكبر من أو يساوي 100000 والمودع الذي رصيده أقل من 100000 يحصل على

فائدة 3%.

| D         | С                  | В                          | A      |    |
|-----------|--------------------|----------------------------|--------|----|
| اوي ۱۰۰۰۰ | صبده أكبر من أو بس | فبمة الفائدة للمودع الذي ر | 5%     | 1  |
| 15        | صبرده أقل من ۲۰۰۰  | فبمة الفائدة للمودع الذي ر | 3%     | ۲  |
|           |                    | أقل رمىبد للغائدة ٥%       | 100000 | ٣  |
|           |                    |                            |        | ٤  |
|           | قيمة الفائدة       | فبمة الإداع                | الأسم  | 0  |
|           |                    | 70000                      | طارق   | ٦  |
|           |                    | 230000                     | محمد   | ٧  |
|           |                    | 110000                     | حلام   | ٨  |
|           |                    | 86000                      | خالد   | ٩  |
|           |                    | 100000                     | هاشم   | 38 |
|           |                    | 21000                      | ناجى   | 11 |
|           |                    | 56000                      | علاء   | 17 |
|           |                    | 120000                     | رأفت   | ١٣ |
|           |                    | 37000                      | نزار   | 12 |
|           |                    | 150000                     | أكرم   | ١٥ |
|           |                    |                            |        | 11 |

لاحظ هنا أن القيم في الخلايا A1 وA2 وA3 هي قيم ثابتة وبالتالي يجب تحويل مرجع الخلية من نسبي إلى مطلق.

🅰 حدد الخلية C6 ثم اطبع شرط الدالة IF الذي يحقق المطلوب.

IF= (B6>=A3, A1, A2)

🅮 استخدم المفتاح F4 لتحويل مرجع الخلية من نسبي إلى مطلق.

IF= (B6>=\$A\$3, \$A\$1, A\$2\$)

🎛 اضغط على مفتاح Enter.

🆽 قم باستخدام التعبئة التلقائية على الخلايا من C7:C15.

🆽 غير قيمة الفائدة في الخلية A1 إلى 7% ولاحظ النتيجة.

🖽 غير قيمة الرصيد في الخلية A3 إلى 5000 ولاحظ النتيجة.

🖽 احفظ الملف بنفس الاسم ثم أغلق الملف.

#### الجداول الالكترونية (Excel)

الدالة now

هذا اليوم نشرح إحدى دوالMicrosoft Excel الخفيفة والمهمة في نفس الوقت وهي دالة [NOW]

وظيفة هذه الدالة هي إضافة التاريخ والوقت لورقة العمل مثلما في جهاز

الكمبيوتر والآن مع الشرح بالصور

2

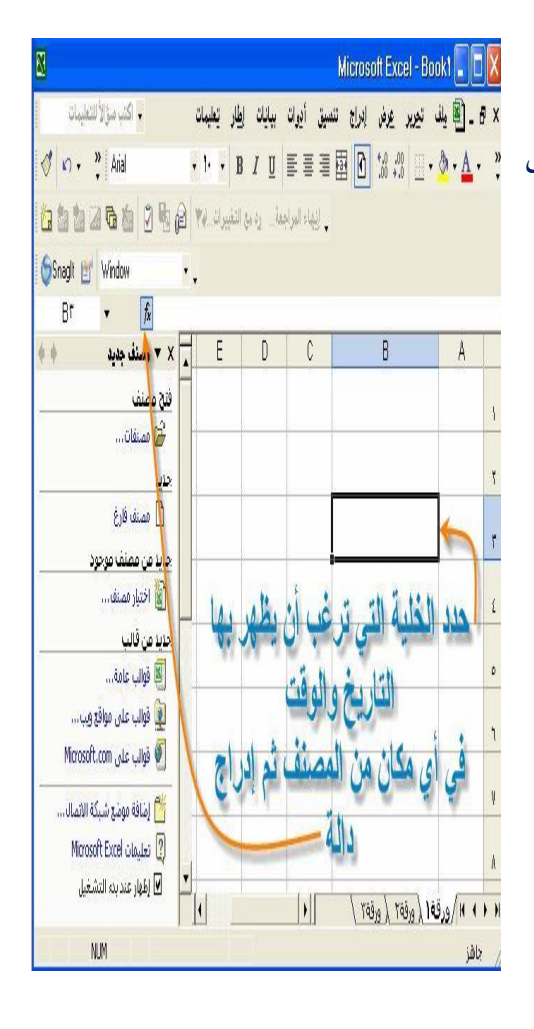

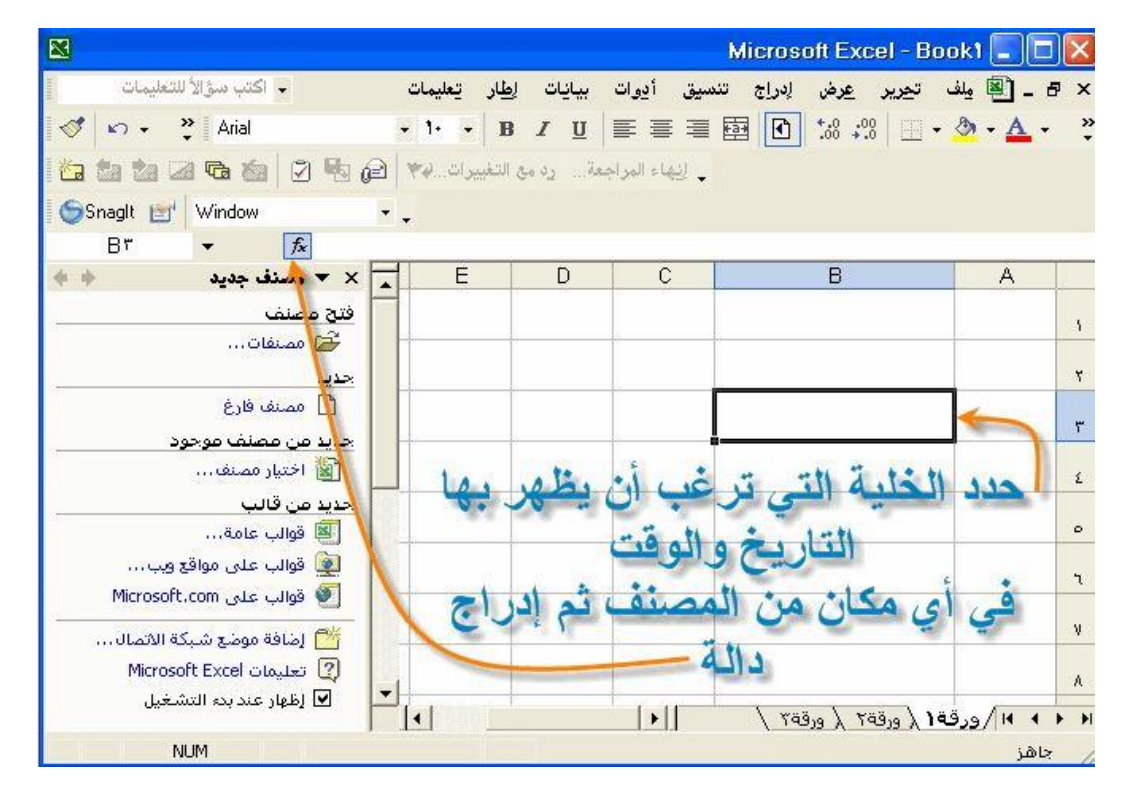

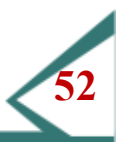

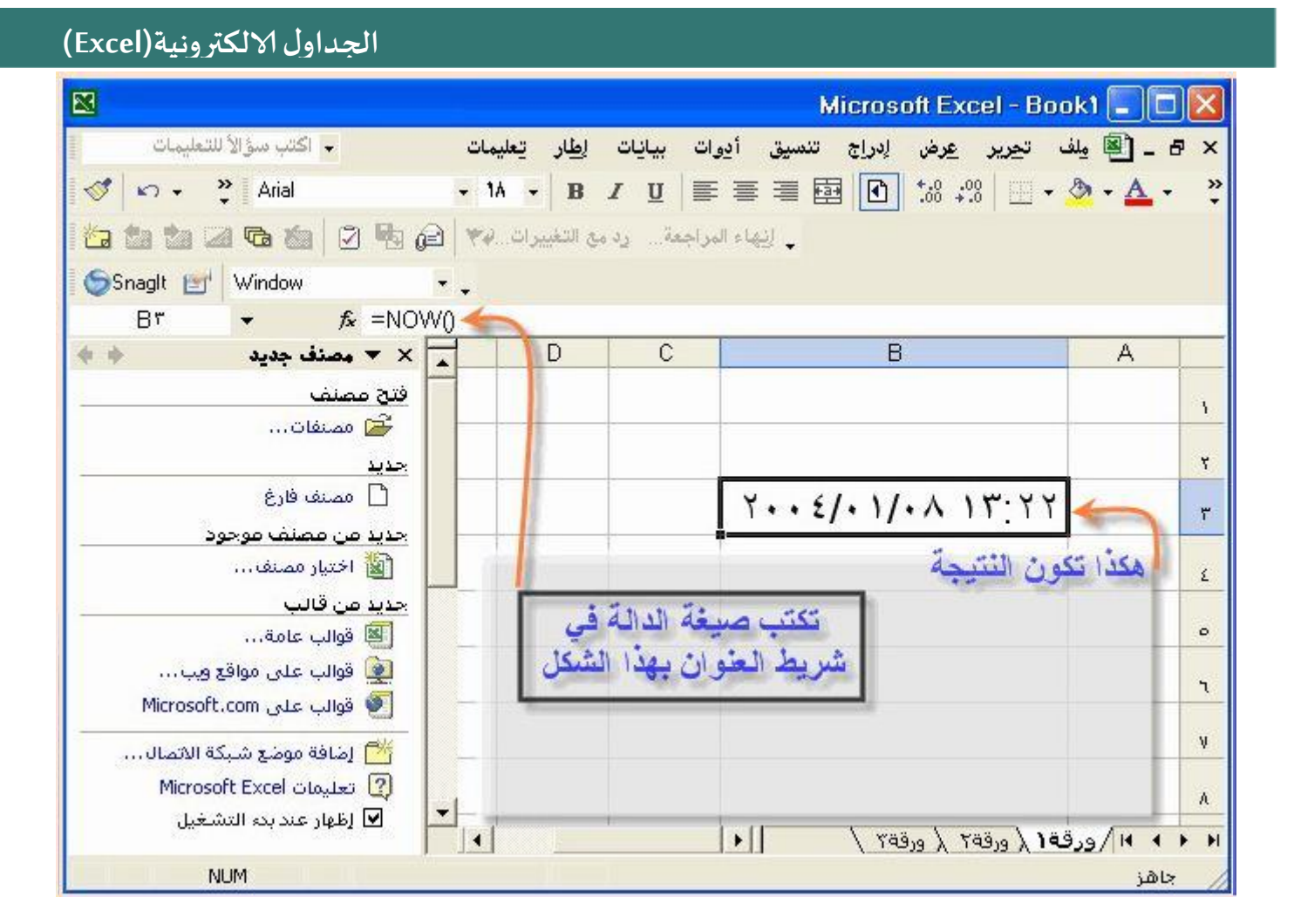

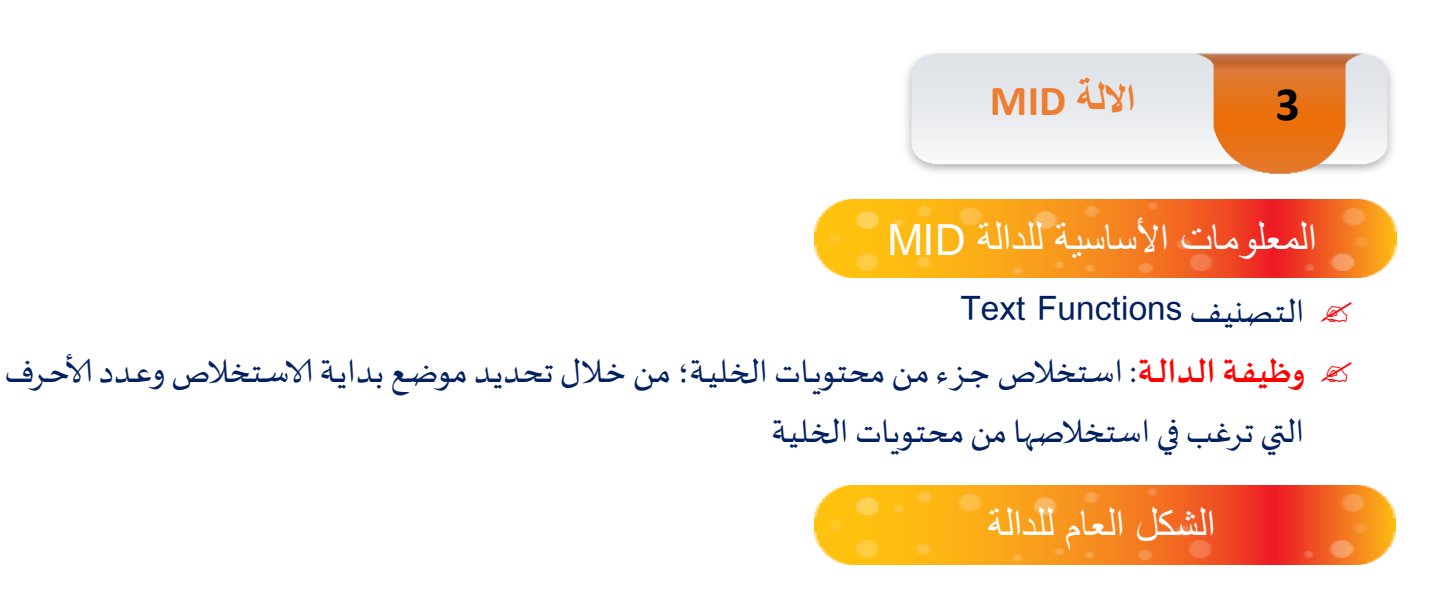

MID= (text; start\_num; num\_chars)

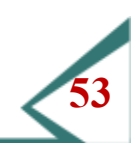

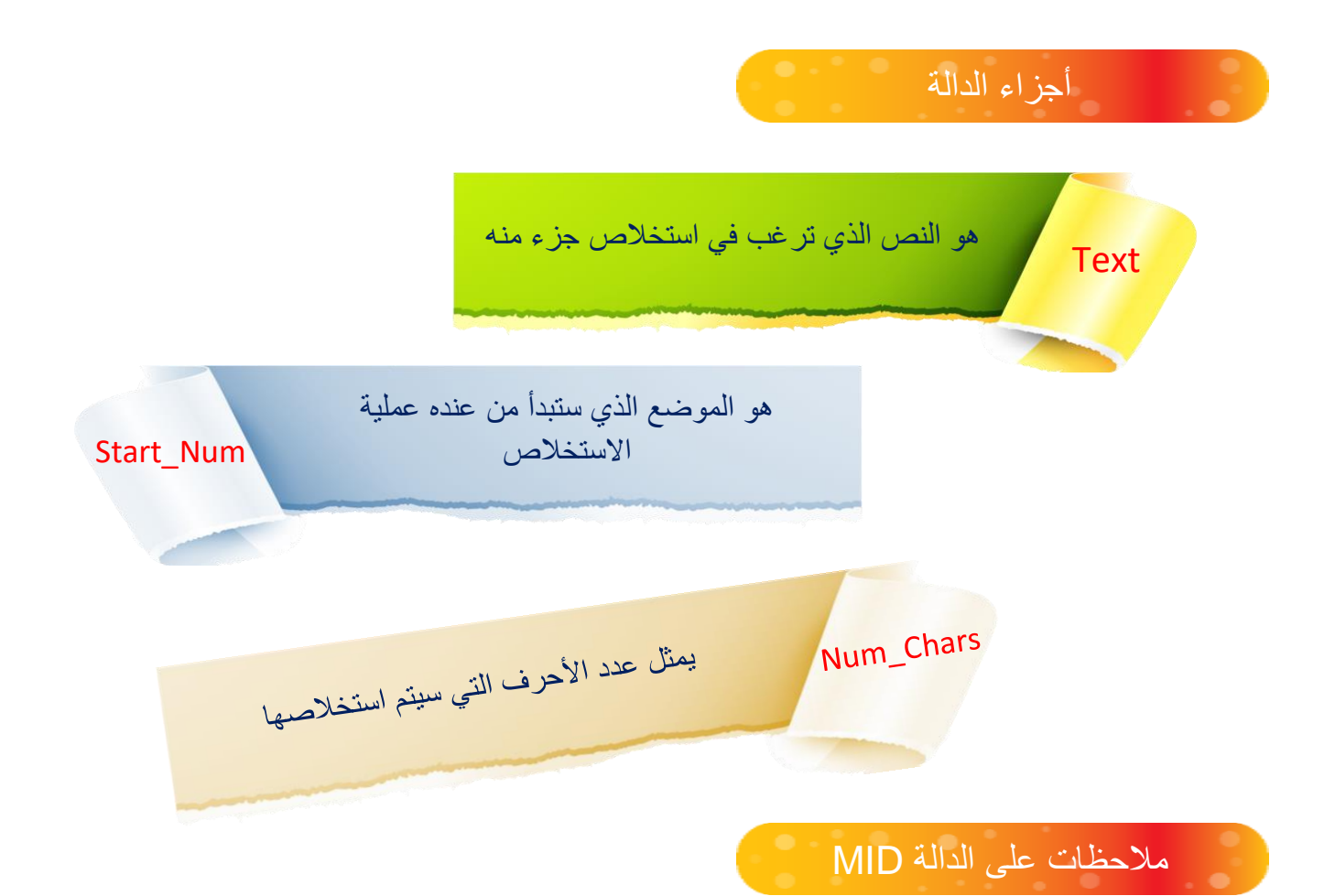

## يمكن أن يكون الـ Text قيمة نصية أو قيمة رقمية.

- 🅅 إذا كان الـ Start\_Num أقل من القيمة واحد فستكون نتيجة الدالة الخطأ VALUE#.
- حين يكون الـ Start\_Num أكبر من طول محتويات الخلية فإن نتيجة الدالة تكون "" أي الخلية خالية
  - البيانات 🎊
  - في حالة أن الـ Num\_Chars كان قيمة سالبة فستكون نتيجة الدالة الخطأ VALUE#.
    - المسافات التي بالنص يتم احتسابها حين تتم عملية الاستخلاص.
- يُعالج الإكسل النتيجة النهائية للدالة على انها نص حتى وإن كان الجزء الذي تم استخلاصه قيمة رقمية؛ ولمعالجة هذه المشكلة نقوم بعملية حسابية للدالة وهي إضافة القيمة صفر للنتيجة النهائية للدالة حتى تكون النتيجة النهائية للدالة قيمة رقمية.
- إذا كان عدد الحروف التي سيتم استخلاصها أكبر من طول النص الذي بالخلية فستحصل على محتوى الخلية بالكامل. بالكامل.

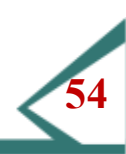

|               |                | ىلى الدالة MID         | أمثلة ء |  |
|---------------|----------------|------------------------|---------|--|
| D             | С              | В                      | A       |  |
| النتيجة       | الدالة         | القيمة                 | 1       |  |
| Excel         | =MID(B3,4,5)   | MS Excel 2007          | 3       |  |
| 2007          | =MID(B4,8,4)   | Office 2007 - MS Excel | 4       |  |
| 2007          | =MID(B5,8,4)+0 | Office 2007 - MS Excel | 5       |  |
| #VALUE!       | =MID(B6,0,2)   | MS Word 2010           | 6       |  |
|               | =MID(B7,14,4)  | Ali Omar Reda          | 7       |  |
| #VALUE!       | =MID(B8,4,-2)  | Ali Omar Reda          | 8       |  |
| MS Excel 2007 | =MID(B9,1,15)  | MS Excel 2007          | 9       |  |
| Excel 2007    | =MID(B10,4,15) | MS Excel 2007          | 10      |  |

في النهاية أحب أن أذكركم أن الدالة MID تعمل على استخلاص جزء من محتويات وهي تعمل من خلال تعليماتكم فأنتم من تحددون النص الذي ستستخلصون جزء منه وكذلك ستحددون عدد الأحرف التي سيتم استخلاصها وموضع بداية الاستخلاص.

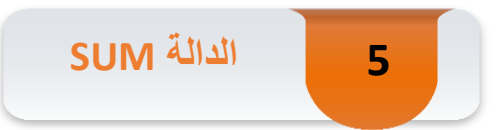

الاستخدام: إيجاد مجموع نطاق من الخلايا الرقمية.

الصيغة العامة: (نطاق الخلايا) SUM =

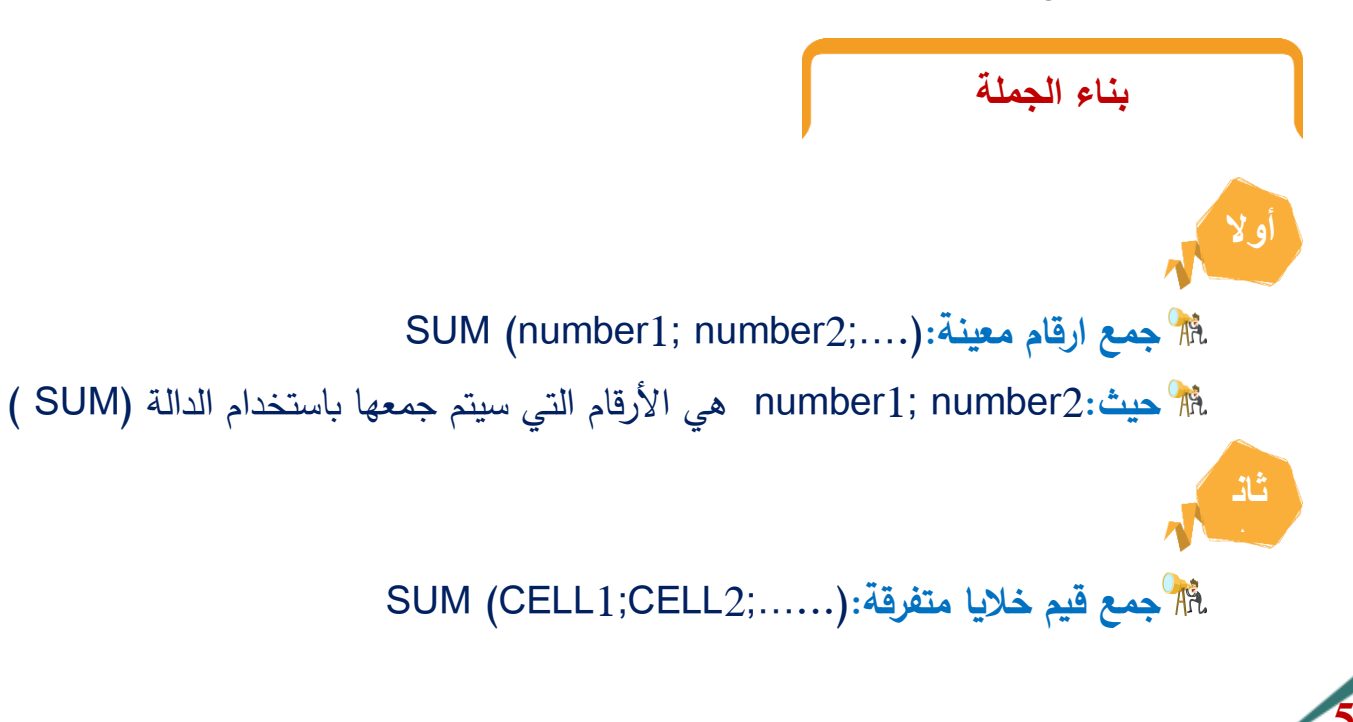

مي عناوين الخلايا التي سيتم جمع قيمها باستخدام الدالة ( SUM ) هي عناوين الخلايا التي سيتم جمع قيمها باستخدام الدالة ( SUM )

SUM (CELL1:CELL2): "نطاق خلايا": (CELL1:CELL2) SUM
CELL1 هي عنوان اول خلية رقمية في النطاق المطلوب، وCELL2 هي عنوان اخر
خلية رقمية في النطاق المطلوب الذي سيتم جمع قيمة باستخدام الدالة SUM.

|   | A              | B    | C   |
|---|----------------|------|-----|
| 1 | مرئبه شهر شباط | 123  |     |
| 2 | مرنب شهر آذار  | 434  |     |
| 3 | مرغب شهر نيسان | 545  |     |
| 4 | مرکب شهر ایار  | 123  |     |
| 5 |                |      |     |
| 6 | اجمالي الدخل   | 1225 |     |
| 7 |                |      | - 8 |

المطلوب في المثال إيجاد مجموع القيم الموجودة في النطاق (B4 B1) والذي يعنى مجموع القيم الموجودة من الخلية B1 إلى الخلية B4 يعنى B1+B2+B3+B4 ووضع الناتج في الخلية B6 وهو 1225.

SUM (B1:B4) =

مثال

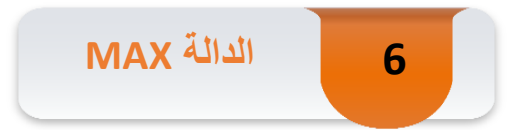

الاستخدام: إيجاد أكبر قيمة داخل نطاق الخلايا.

الصيغة العامة (نطاق الخلايا) =MAX

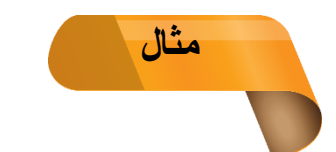

المطلوب في المثال إيجاد أكبر قيمة موجودة في النطاق (B1:B4) والذي يعنى أكبر القيم الموجودة من الخلية B1 الى B4

وهي قيمة الخلية B3 ووضع الناتج في الخلية B6 وهو 545.

=MAX (B1:B4)

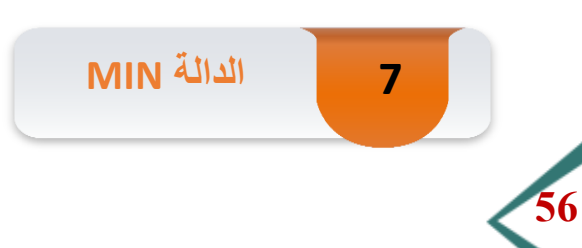

| С    | В   | A              |   |
|------|-----|----------------|---|
|      | 123 | مرئب شهر شباط  | 1 |
|      | 434 | مرنب شهر آذار  | 2 |
|      | 545 | مرنب شهر نبسان | З |
|      | 123 | مرئب شهر أبار  | 4 |
|      |     |                | 5 |
|      | 545 | اكبر مرتب      | 6 |
| P () |     |                | 7 |

الاستخدام: إيجاد أصغر قيمة داخل نطاق من الخلايا.

الصيغ ة العامة: (نطاق الخلايا) = MIN

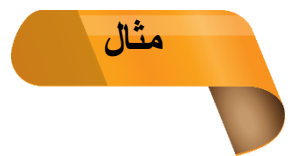

المطلوب في المثال إيجاد أصغر قيمة موجودة في النطاق (B1:B4) والذي يعنى أصغر القيم الموجودة من الخلية B1 إلى الخلية B4 هي قيمة الخلية B1: B4 ووضع الناتج

في الخلية B6 وهو 123.

MIN (B1:B4)=

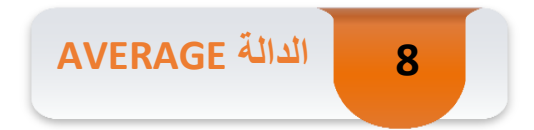

الاستخدام: إيجاد متوسط نطاق من الخلايا.

الصيغة العامة: (نطاق الخلية) =AVERAGE

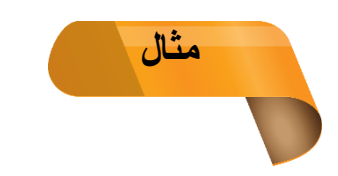

المطلوب في المثال إيجاد متوسط الحسابي الموجود في النطاق (B1:B4) والذى يعنى مجموع القيم الموجودة من الخلية B1 إلى الخلية B4 ثم نقسمها على عدد الخلايا وهى 4 خلايا يعنى /4 ( B4 + B3 + B2 + B3) ووضع الناتج في الخلية B6 وهو 306.25 .

=AVERAGE (B1:B4)

|   | A              | B      | C |
|---|----------------|--------|---|
| 1 | مرئب شهر شباط  | 123    |   |
| 2 | مردب شهر آذار  | 434    |   |
| 3 | مرئب شهر نبسان | 545    |   |
| 4 | مرخب شهر أبار  | 123    |   |
| 5 |                |        |   |
| 6 | متوسط الدخل    | 306.25 |   |
| 7 |                | 1      |   |

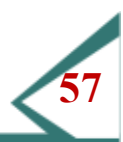

|   | A              | В    | С |
|---|----------------|------|---|
| 1 | مرئبه شهر شباط | 123  |   |
| 2 | مرئب شهر آذار  | 434  |   |
| 3 | مرئب شهر نبسان | 545  |   |
| 4 | مرئب شهر أبار  | 123  |   |
| 5 |                |      |   |
| 6 | أصغر قيمة      | 12.3 |   |
| 7 |                |      |   |

# الزميلات المتدربات الكرام

في الختام أشكر جهود القائمين على إدارة التطوير بعمادة الموارد البشرية ، وأتمنى أن أكون قد وفيت في هذا البرنامج التدريبي جميع المعلومات التي شملت كل ما يتعلق ببرنامج الجداول الإلكترونية Excel للمبتدئين .

وبعد أن تقدمنا باليسير في هذا المجال الواسع نأمل أن يُحقق هذا البرنامج أهدافه المرجوه ، وأن يساعدكم إتقانه

على زيادة الانتاجية وتحسين المخرجات.

وفقنا الله وإياكم لما يحب ويرضى، ورزقنا الإخلاص والسداد في القول والعمل

أختكم : هنادي الجهني

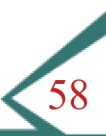

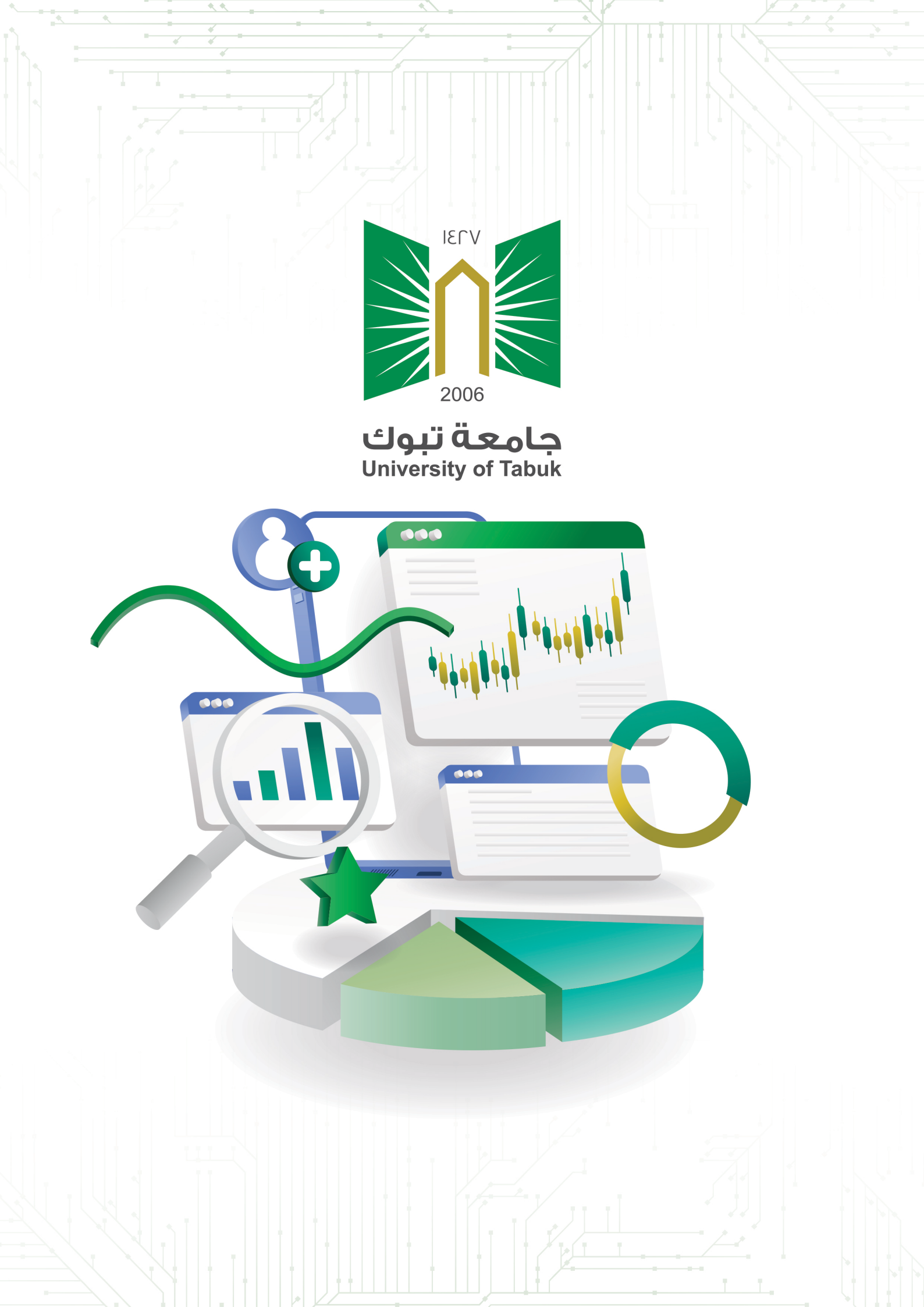